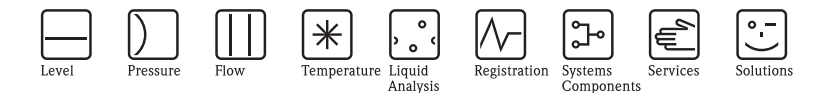

# Operating Instructions ISEmax CAM40/CAS40

## Ion-selective electrode system

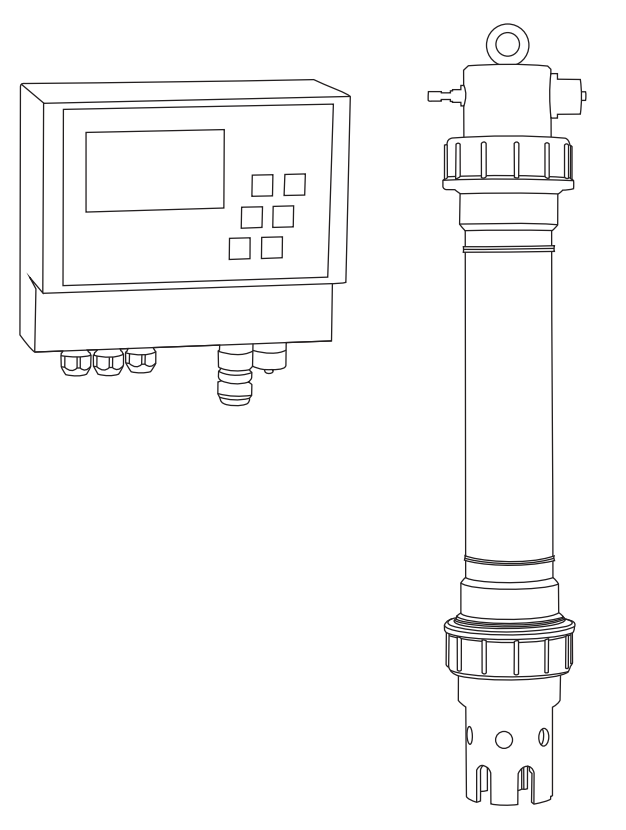

BA427C/07/en/12.08 71085618

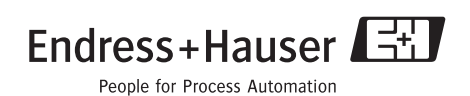

# Table of contents

| 1                                      | Safety instructions 4                                                                                                    |
|----------------------------------------|----------------------------------------------------------------------------------------------------|
| 1.1<br>1.2<br>1.3<br>1.4<br>1.5<br>1.6 | Designated use4Installation, commissioning and operation4Operational safety4Return5Notes on safety icons and symbols5Cross references and other symbols5 |
| 2                                      | Identification                                                                                                    |
| 2.1<br>2.2<br>2.3                      | Device designation       6         Scope of delivery       7         Certificates and approvals       7                                                  |
| 3                                      | Installation                                                                                                    |
| 3.1<br>3.2<br>3.3<br>3.4<br>3.5        | Incoming acceptance, transport, storage8Installation conditions8Installation instructions9Installation example11Post-installation check12                |
| <b>4</b><br>4.1<br>4.2<br>4.3<br>4.4   | Wiring13Electrical connection to the transmitter13Sensor connection14Optional cleaning unit connection15Post-connection check16                          |
| <b>5</b><br>5.1<br>5.2<br>5.3          | Operation17Human interface17Operating concept17Local operation18                                                                                         |
| 6                                      | Commissioning                                                                                                    |
| 6.1<br>6.2<br>6.3<br>6.4               | Function check35Switching on the measuring system35Calibration39Potassium or chloride compensation45                                                     |
| <b>7</b><br>7.1<br>7.2<br>7.3          | Maintenance47Maintenance schedule47Cleaning the membrane47Replacing the membrane cap and electrolyte48                                                   |

| 8   | Accessories 50                |
|-----|-------------------------------|
| 8.1 | Installation accessories 50   |
| 8.2 | Maintenance kits 52           |
| 8.3 | Electrodes 52                 |
| 8.4 | Standard solution             |
| 8.5 | Cleaning unit                 |
| _   |                               |
| 9   | Trouble-shooting55            |
| 9.1 | Trouble-shooting instructions |
| 9.2 | Spare parts                   |
| 9.3 | Return 57                     |
| 9.4 | Disposal                      |
| 10  | Technical data                |
|     |                               |
| 11  | Operating structure 59        |
|     | Index60                       |

# 1 Safety instructions

## 1.1 Designated use

The ion-selective electrode system is designed for measuring tasks in the activated sludge basin and the inlet of the activated sludge basin of municipal sewage treatment plants.

The following parameters can be monitored depending on the device version:

- Nitrate
- Ammonium
- Potassium (to compensate ammonium)
- Chloride (to compensate nitrate)
- pH value

Any other use than the one described here compromises the safety of persons and the entire measuring system and is not permitted.

The manufacturer is not liable for damage caused by improper or non-designated use.

## 1.2 Installation, commissioning and operation

Please note the following items:

- Installation, commissioning, operation and maintenance of the measuring system must only be carried out by trained technical personnel.
  - Trained personnel must be authorized for the specified activities by the system operator.
- Electrical connection must only be carried out by a certified electrician.
- Technical personnel must have read and understood these Operating Instructions and must adhere to them.
- Before commissioning the entire measuring point, check all the connections. Ensure that electrical cables and hose connections are not damaged.
- Do not operate damaged products and secure them against unintentional commissioning. Mark the damaged product as being defective.
- Measuring point faults may only be rectified by authorized and specially trained personnel.
- If faults can not be rectified, the products must be taken out of service and secured against unintentional commissioning.
- Repairs not described in these Operating Instructions may only be carried out at the manufacturer's or by the service organization.

## 1.3 Operational safety

The sensor has been designed and tested according to the state of the art and left the factory in perfect functioning order.

Relevant regulations and European standards have been met.

As the user, you are responsible for complying with the following safety conditions:

- Installation instructions
- Local prevailing standards and regulations.

## 1.4 Return

The CAM40 or CAS40 is repaired on site. Contact your Endress+Hauser Service.

## 1.5 Notes on safety icons and symbols

Warning!

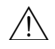

This symbol alerts you to hazards. They can cause serious damage to the instrument or to persons if ignored.

Caution!

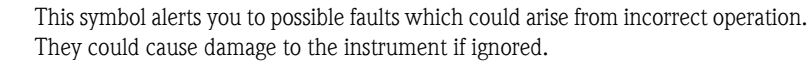

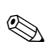

C

Note! This symbol indicates important items of information.

## 1.6 Cross references and other symbols

- $\rightarrow$  1 This symbol indicates a cross reference to a defined page (e.g. p. 1).
- $\rightarrow$   $\square$  2 This symbol indicates a cross reference to a defined figure (e.g. fig. 2).
- Additional information, tips
- Permitted or recommended
- Forbidden or not recommended
- An explanatory video-clip for the topic in question is provided on the original CD.

# 2 Identification

## 2.1 Device designation

#### 2.1.1 Nameplate

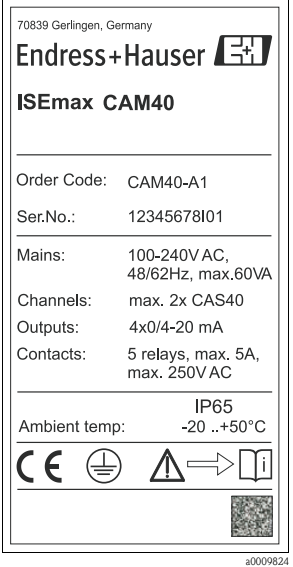

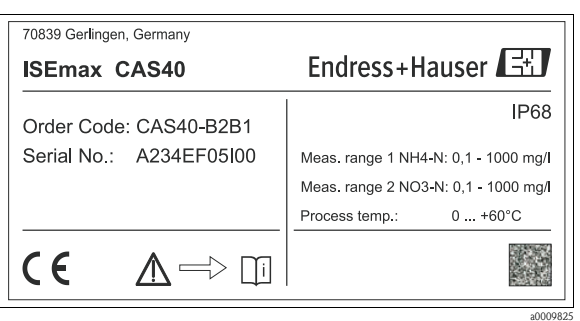

Fig. 2: Example for CAS40

Fig. 1: Example for CAM40

#### 2.1.2 Product structure

#### CAM40 transmitter

|        | Ром | Power supply |                         |  |  |  |  |  |  |
|--------|-----|--------------|-------------------------|--|--|--|--|--|--|
|        | А   | 100          | 100 - 240 VAC; 50/60 Hz |  |  |  |  |  |  |
|        |     | Sigr         | Signal output           |  |  |  |  |  |  |
|        |     | 1            | 4 x 0/4 - 20 mA         |  |  |  |  |  |  |
| CAM40- |     |              | Complete order code     |  |  |  |  |  |  |

### CAS40 sensor

|        | Application |      |                                                                          |                      |                                                 |  |  |  |  |  |  |
|--------|-------------|------|--------------------------------------------------------------------------|----------------------|-------------------------------------------------|--|--|--|--|--|--|
|        | А           | Aera | Aeration basin, nitrification, denitrification, with reference electrode |                      |                                                 |  |  |  |  |  |  |
|        | В           | Inle | t aera                                                                   | tion h               | pasin, with pH compensation (only ammonium)     |  |  |  |  |  |  |
|        |             | Ion  | -sele                                                                    | ctive                | parameter                                       |  |  |  |  |  |  |
|        |             | 1    | Amı                                                                      | noniı                | ım + nitrate                                    |  |  |  |  |  |  |
|        |             | 2    | Amı                                                                      | Ammonium             |                                                 |  |  |  |  |  |  |
|        |             | 3    | Nitr                                                                     | Nitrate              |                                                 |  |  |  |  |  |  |
|        |             |      | Con                                                                      | mpensation electrode |                                                 |  |  |  |  |  |  |
|        |             |      | А                                                                        | Non                  | e                                               |  |  |  |  |  |  |
|        |             |      | В                                                                        | Pota                 | ssium (Ion-selective parameter="1" or "2" only) |  |  |  |  |  |  |
|        |             |      | С                                                                        | Chlo                 | pride (Ion-selective parameter="1" or "3" only) |  |  |  |  |  |  |
|        |             |      |                                                                          | Cab                  | Cable length                                    |  |  |  |  |  |  |
|        |             |      |                                                                          | 1                    | 10 m (33 ft)                                    |  |  |  |  |  |  |
|        |             |      |                                                                          | 9                    | Special version, to be specified                |  |  |  |  |  |  |
| CAS40- |             |      |                                                                          |                      | Complete order code                             |  |  |  |  |  |  |

## 2.2 Scope of delivery

The scope of delivery comprises:

- 1 transmitter
- 1 sensor (version as per nameplate)
- 3 screws for fastening to the weather protection cover
- 1 set of Brief Operating Instructions
- 1 set of Operating Instructions on CD-ROM

If you have any questions, please contact your supplier or your local sales center.

## 2.3 Certificates and approvals

#### Declaration of conformity

The product meets the requirements of the harmonized European standards. It thus complies with the legal requirements of the EC directives.

The manufacturer confirms successful testing of the product by affixing the CE symbol.

## 3 Installation

## 3.1 Incoming acceptance, transport, storage

- Make sure the packaging is undamaged! Inform the supplier about any damage to the packaging. Keep the damaged packaging until the matter has been settled.
- Make sure the contents are undamaged! Inform the supplier about damage to the contents. Keep the damaged products until the matter has been settled.
- Check that the order is complete and agrees with your shipping documents.
- The packaging material used to store or to transport the product must provide shock protection and humidity protection. The original packaging offers the best protection. Also, keep to the approved ambient conditions (see "Technical data").
- If you have any questions, please contact your supplier or your local sales center.

## 3.2 Installation conditions

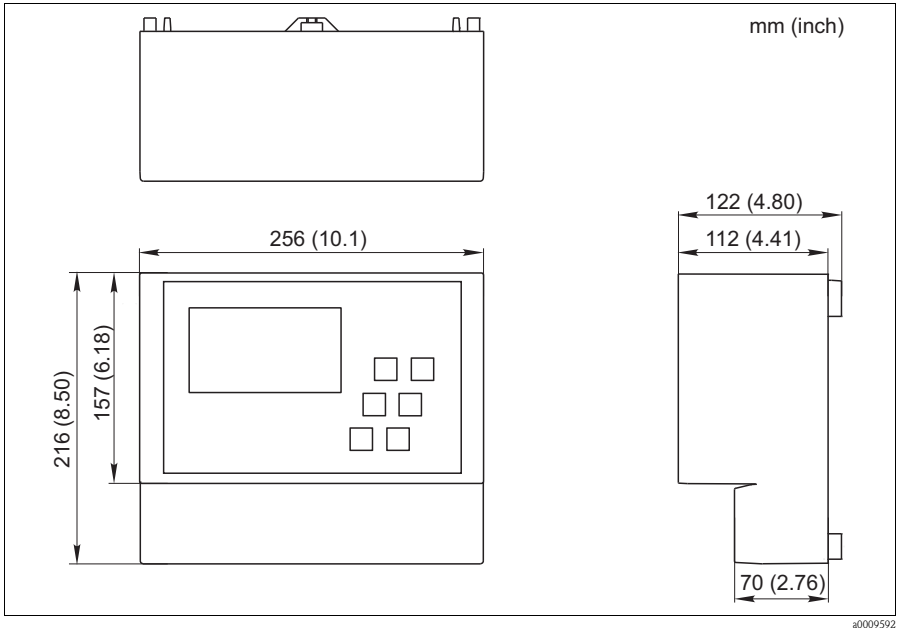

Fig. 3: CAM40 dimensions

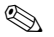

### Note!

Please refer to the original drawing of the housing for other dimensions, such as that of the rear housing panel with the suspension grooves (-> pdf file on the CD for the BA).

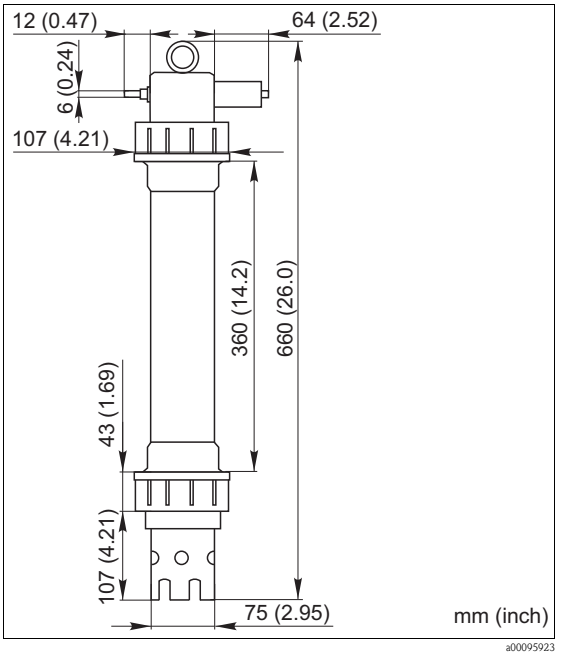

Fig. 4: CAS40 dimensions

## 3.3 Installation instructions

#### Caution!

- The reference electrode or the optional pH electrode are supplied with a protection cap. If you remove the sensor from the medium for an extended period (> 20 min.), you have to put the protection cap, which is filled with 1–3 M KCl solution, back onto the reference electrode or pH electrode. In this way, you avoid irreparable damage resulting from the unit drying out.
- The ion-selective electrodes do not have a protection cap and should never be fitted with such a cap since removing the cap would damage the membrane.
- The compressed air supply should not exceed 3.5 bar (50 psi) as this could damage the relay.
- The compressed air must be supplied through an air filter (5 μm). This filter is already installed in the optional cleaning unit (-> Accessories).

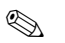

#### Note!

- Select a measuring place that is easily accessible so that no hazards for operating staff can occur.
- Select a measuring place with representative concentration levels and sufficient flow.
- If mounting the transmitter outdoors, you must use a weather protection cover which you can order as an accessory.

#### Installing at the measuring point

1. Secure the transmitter to an upright post, a railing or a wall.

#### 2. Air bubbles

Air bubbles can form in the electrodes after transporting the sensor or if the sensor is stored in a horizontal position. These air bubbles cause measuring errors.

- a. Before installing the sensor, eliminate any air bubbles by gently shaking the unit for example.
- b. Then make sure to only hold the sensor in an upright, vertical position (electrodes pointing downwards) until the sensor is installed at the measuring point.
- 3. Where necessary, install additional electrodes into the sensor and connect them to the suitable cable connector. —> "Wiring" In addition, adapt the sensor configuration (number of parameters, address of the measuring channel, electrode type, measuring unit). —> "Commissioning/Addressing the sensor" and "Operation/Sensor data/Sensor menu"
- 4. Mount the sensor using the optional bracket. The sensor has to be immersed in the medium up to the thread adapter nut and be at a distance of approx. 0.5 m (1.64 ft) from the basin rim.
- 5. Route the cables in such a way that no mechanical damage or interference influences can arise from other cables.
- 6. Connect the optional cleaning unit to the transmitter and the pressurized hose (OD 8) to the sensor.

## 3.4 Installation example

A complete measuring system comprises:

- CAM40 transmitter
- CAS40 sensor
  - Ion-selective electrode(s) for ammonium and/or nitrate
  - Reference electrode
  - Ion-selective electrode for compensating cross-interference
  - pH glass electrode

Optional

- Upright post with boom
- Wall retainer
- Weather protection cover absolutely essential if mounting the transmitter outdoors!
- Compressed air generator (if no compressed air is available on site)

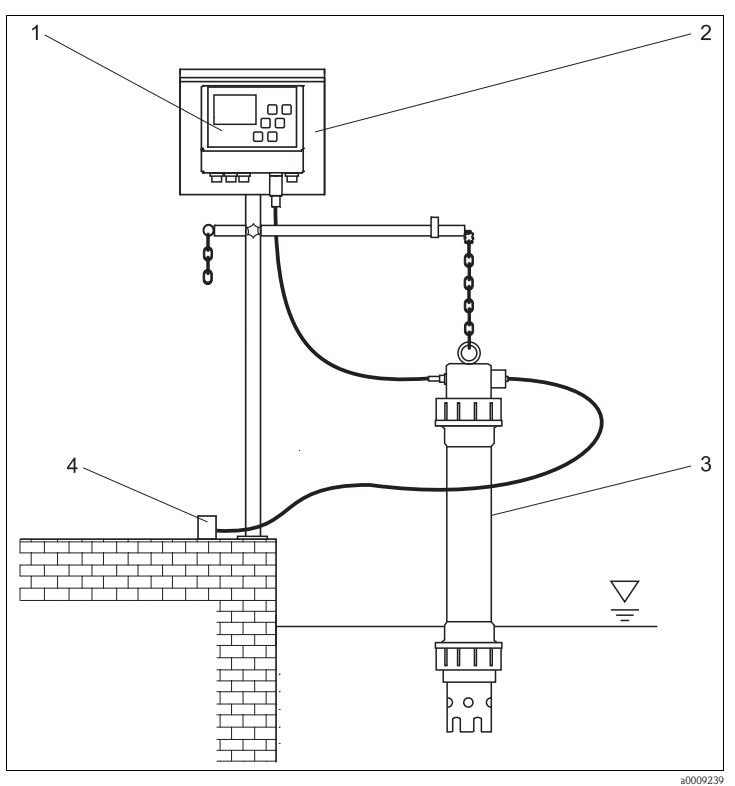

3

Fig. 5: Example: measuring system on basin rim

1 CAM40 transmitter

CAS40 sensor Compressed air supply (cleaning)

2 Upright post with weather protection 4 cover

## 3.5 Post-installation check

- After mounting, check all the connections to ensure they are secure and leak-tight.
- Check all cables and hoses for damage.
- Check whether the cables are routed such that they are free from electromagnetic interference influences.

#### Wiring 4

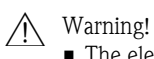

- The electrical connection must only be carried out by a certified electrician.
- Technical personnel must have read and understood the instructions in this manual and must adhere to them.
- Ensure that there is no voltage at the power cable before beginning the connection work.

#### 4.1 Electrical connection to the transmitter

|                                                                                                    | Terminal                                                                                         | Assignment                                                                                                    |
|----------------------------------------------------------------------------------------------------|--------------------------------------------------------------------------------------------------|----------------------------------------------------------------------------------------------------|
| L         Power supply           PE         Relay LV 1           PE         (Limit value 1)           Relay LV 2         1           Q         Relay LV 2           Relay LV 3         (Limit value 2)           Relay LV 3         (Limit value 4)           Relay LV 4         6           Relay LV 3         (Limit value 4)           Relay LV 4         6           Chinti value 4)         6           Relay LV 4         6           Chinti value 4)         6           Relay LV 4         6           Chinti value 4)         6           Relay LV 4         6           Chinti value 4)         6           Relay LV 4         6           Chinti value 4)         6           Relay LV 4         6           Chinti value 4)         6           Relay LV 4         6           Chinti value 4)         6           Relay LV 4         7           Quipuis         7           Relay Chinti value 4         7           Relay Chinti value 4         7           Relay Chinti value 4         7           Relay Chinti value 4         7 <tr< td=""><td>L1, N<br/>1, 2<br/>3, 4<br/>5, 6<br/>7, 8<br/>9, 10<br/>21, 22<br/>23, 24<br/>25, 26<br/>27, 28<br/>PE, PE</td><td>230 V AC power supply<br/>Relay 1, max. 230 V AC, 2 A<br/>Relay 2, max. 230 V AC, 2 A<br/>Relay 3, max. 230 V AC, 2 A<br/>Relay 4, max. 230 V AC, 2 A<br/>Ralay 5, max. 230 V AC, 2 A<br/>Analog output 1<br/>Analog output 2<br/>Analog output 3<br/>Analog output 4<br/>Protective earth<br/>Note!<br/>A compressor can optionally be controlled to terminals<br/>9 and 10. In such instances, relay 5 is no longer<br/>available.</td></tr<> | L1, N<br>1, 2<br>3, 4<br>5, 6<br>7, 8<br>9, 10<br>21, 22<br>23, 24<br>25, 26<br>27, 28<br>PE, PE | 230 V AC power supply<br>Relay 1, max. 230 V AC, 2 A<br>Relay 2, max. 230 V AC, 2 A<br>Relay 3, max. 230 V AC, 2 A<br>Relay 4, max. 230 V AC, 2 A<br>Ralay 5, max. 230 V AC, 2 A<br>Analog output 1<br>Analog output 2<br>Analog output 3<br>Analog output 4<br>Protective earth<br>Note!<br>A compressor can optionally be controlled to terminals<br>9 and 10. In such instances, relay 5 is no longer<br>available. |
|                                                                                                    |                                                                                                  |                                                                                                    |

### 4.2 Sensor connection

Connect the sensor(s) directly to the transmitter via the cable connector.

- You can connect a maximum of 2 sensors to CAM40.
- You can install a maximum of 3 electrodes in every sensor. However, a maximum of only 4 measuring parameters can be displayed and output at the transmitter.
- Compressed air is supplied to two sensors by means of a common cleaning unit.

#### Sensor/parameter combinations when using two sensors (examples!):

| Sensor   | Version 1                                                          | Version 2                                                                                 | Version 3                                                      |
|----------|--------------------------------------------------------------------|-------------------------------------------------------------------------------------------|----------------------------------------------------------------|
| Sensor 1 | <ul> <li>Ammonium</li> <li>Potassium<br/>(compensation)</li> </ul> | <ul><li>Ammonium</li><li>Potassium (compensation)</li></ul>                               | <ul> <li>Ammonium<br/>(no compensation)</li> <li>pH</li> </ul> |
| Sensor 2 | <ul><li>Nitrate</li><li>Chloride (compensation)</li></ul>          | <ul> <li>Ammonium<br/>(no compensation)</li> <li>Nitrate<br/>(no compensation)</li> </ul> | <ul><li>Nitrate</li><li>Chloride (compensation)</li></ul>      |

#### Electrode connection in the sensor:

| Electrode | Color of the screw head | Color of the membrane cap | Cable label                      |
|-----------|-------------------------|---------------------------|----------------------------------|
| Ammonium  | RD                      | RD                        | 1                                |
| Nitrate   | BU                      | GY                        | 2                                |
| Potassium | YE                      | ВК                        | 3                                |
| Chloride  | ВК                      | ВК                        | 3                                |
| Reference | -                       | -                         | GN/YE                            |
| рН        | -                       | -                         | 2 or 3<br>(depending on version) |

Caution!

Free cable ends always have to be provided with a protection cap ( $\rightarrow$  "Spare parts"). Otherwise, moisture may cause short-circuits.

Wiring

## 4.3 Optional cleaning unit connection

1. Connect the cleaning unit to the CAM40 transmitter by applying the voltage L1 to terminals 9 and 10 (relay 5).

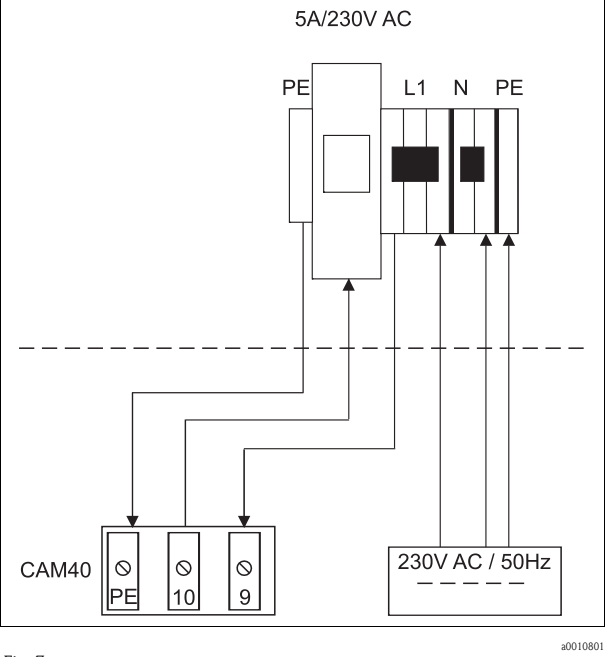

### Fig. 7:

- 2. Go to the "General data" menu (—> "Operation/Operating structure").
- 3. Scroll to the third page with <sup>MEW</sup>. If the cursor is disabled, enable it by pressing → + <sup>MEW</sup> simultaneously.
- 4. Scroll to the "Menue" item with **S**.
- 5. Select the "ValveMnu" function ( $\bigcirc -> \bigcirc -> \bigcirc$ ).
- 6. Under the "Water" function in the ValveMnu menu, configure the value **04096**.
- 7. Exit the ValveMnu by selecting "MainMnu" under "Menue" ( $\overline{\mathbf{C}} \rightarrow \overline{\mathbf{N}} \rightarrow \overline{\mathbf{C}}$ ).
- 8. From the main menu, you can go back to the "General data" display with 🔤.

## 4.4 Post-connection check

| Checks                                                                | Notes           |
|-----------------------------------------------------------------------|-----------------|
| Is the supply voltage correct?                                        | 100 to 240 V DC |
| Are the installed cables strain-relieved and not twisted?             |                 |
| Are all the cable entries installed, firmly tightened and leak-tight? |                 |

## 5 Operation

## 5.1 Display and operating elements

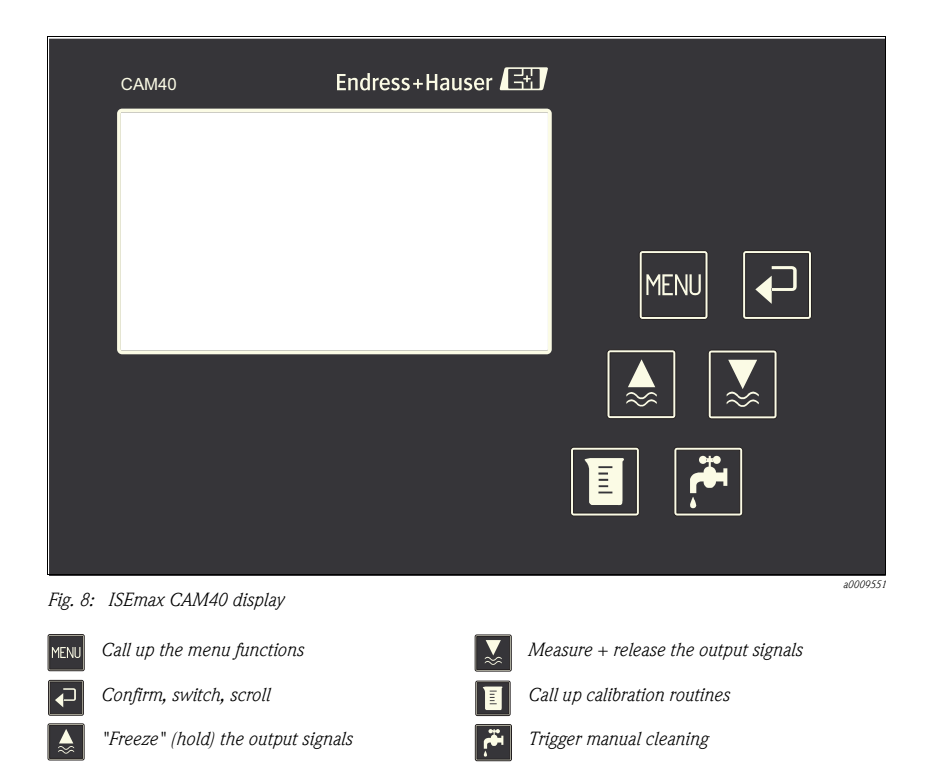

## 5.2 Operating concept

| Call up a menu           | MENU                      |
|--------------------------|---------------------------|
| Call up the editing mode | + MENU                    |
| Navigate in the menu     | ▲ , ▼                     |
| Scroll                   | MENU                      |
| Select function/position | ₽                         |
| Change position/value    | ▲ , <b>▼</b>              |
| Save the settings        | Cursor on "Menu", 🗨 twice |

| You have to wait 10 minutes before the settings are saved automatically to the EEPROM.<br>If you want to save your changes immediately, you have to select "Save data" under "Display/change" in the<br>"Sensor data" main menu.<br>Otherwise, the changes are lost if you switch off the device before 10 minutes have elapsed. |   |   |   |   |   |   |   |   |   |   |   |   |    |   |   |   |   |   |   |   |   |   |
|----------------------------------------------------------------------------------------------------|---|---|---|---|---|---|---|---|---|---|---|---|----|---|---|---|---|---|---|---|---|---|
| Exit the menu MENU                                                                                                    |   |   |   |   |   |   |   |   |   |   |   |   |    |   |   |   |   |   |   |   |   |   |
| Characters available for user-defined fields:                                                                                                    |   |   |   |   |   |   |   |   |   |   |   |   |    |   |   |   |   |   |   |   |   |   |
|                                                                                                    | А | В | С | D | E | F | G | Н | Ι | J | K | L | М  | Ν | 0 | Р | Q | R | S | Т | U | V |
|                                                                                                    | W | Х | Y | Ζ | а | b | с | d | е | f | g | h | i  | j | k | 1 | m | n | 0 | р | q | r |
|                                                                                                    | S | t | u | v | w | х | у | Z |   | ! | " | # | \$ | % | & | , | ( | ) | * | + | , | - |
|                                                                                                    |   | / | 0 | 1 | 2 | 3 | 4 | 5 | 6 | 7 | 8 | 9 | :  | ; | < | = | > | ? | @ |   |   |   |

### 5.3 Local operation

#### 5.3.1 Measuring channels and other displays

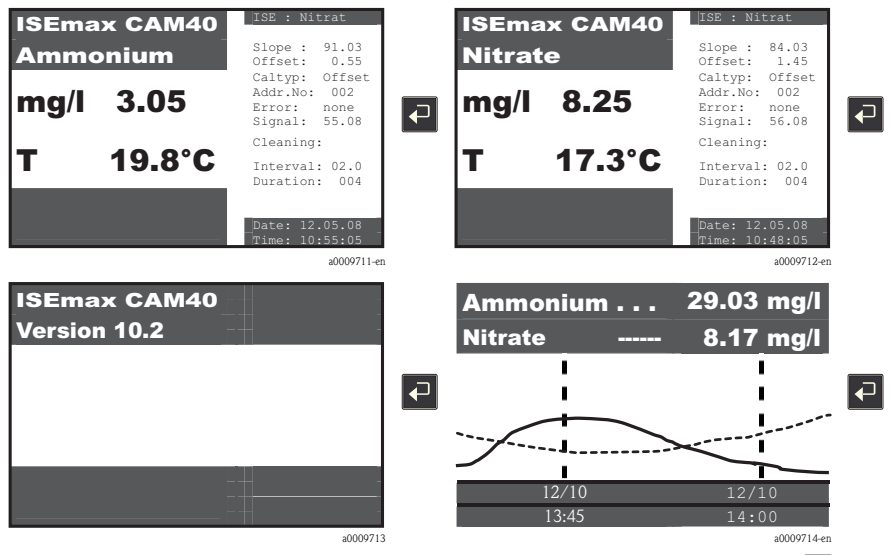

You can change the measuring channel displayed and other displays by pressing the  $\blacksquare$  key.

Note!

The factory settings are highlighted in bold in the following tables.

#### 5.3.2 Sensor data

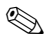

Note!

This menu is available for every measuring channel. You have to make the settings separately for each individual measuring channel (=electrode).

Since the functions are the same, the menu is only explained once here.

#### Main menue

Switch to the measuring channel you want to configure, e.g. nitrate:

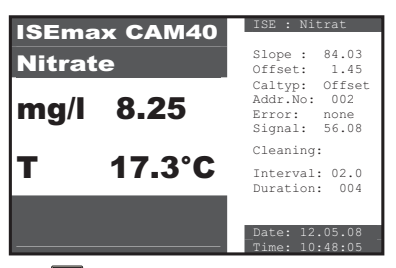

The **MENU** key takes you to the "Sensor data" main menu.

| Function                   | Configuration options                                                                               | Description                                                                                                    |
|----------------------------|----------------------------------------------------------------------------------------------------|----------------------------------------------------------------------------------------------------|
| Name Addr:xx <sup>1)</sup> | User-defined text                                                                                   | Enter a tag name.                                                                                                    |
| Sensordata                 |                                                                                                    |                                                                                                    |
| Slope                      | 0.00 to 100%                                                                                        | Relative slope in relation to the nominal value 59.1 mV, at 25 °C (77 °F)                                                                                                    |
| Offset                     | -9.99 to +9.99 pX                                                                                   | Electrode zero point<br>The electrode offset changes with the duration of use.<br>Regular calibration is required to adapt the zero point of<br>the transmitter to the actual zero point of the electrode. |
| Electrode                  | <ul> <li>Ammonium</li> <li>Nitrate</li> <li>Potassium</li> <li>Chloride</li> <li>pH-Type</li> </ul> | Select the electrode type.<br>This enables factory settings that apply for this electrode<br>type.                                                                                                    |
| Zeroline                   | 00.00 mg/l                                                                                          | Corresponds to the lower determination limit.<br>Do not change this value.                                                                                                    |

| Function                   | Configuration options                                                             | Description                                                                                                    |
|----------------------------|-----------------------------------------------------------------------------------|----------------------------------------------------------------------------------------------------|
| Calibration                |                                                                                   | -                                                                                                    |
| Actual value               | 00.00 to 99.99 mg/l                                                               | Calibration value<br>Enter the laboratory value of a sample with added<br>standard.                                                                                                    |
| Method                     | <ul> <li>Offset</li> <li>2-Point</li> <li>StdAdd.</li> <li>C-Curve (X)</li> </ul> | <ul> <li>Use Offset calibration as the standard method for all<br/>ion-selective electrodes.</li> <li>Two-point calibration is the standard method for pH<br/>electrodes.</li> <li>You can use standardaddition as an alternative<br/>method for calibrating compensation electrodes<br/>(potassium or chloride). For example, this method is<br/>useful if you cannot perform the offset calibration that<br/>is necessary for laboratory measurements.</li> <li>C-Curve is not supported.</li> </ul> |
| General                    |                                                                                   |                                                                                                    |
| Start position             | <ul> <li>Measure</li> <li>Service</li> </ul>                                      | Mode of the transmitter after power-up.<br>In the "Service" position, the analog outputs are set to<br>"Hold". You have to press the M key to switch to the<br>"Measure" operating mode.                                                                                                    |
| Checktype                  | <ul> <li>Off</li> <li>Normal</li> <li>Medium</li> <li>Strong</li> </ul>           | Here you can specify what criterion should apply to<br>electrode function monitoring.<br>In the "Off" position, the electrode is only checked during<br>the calibration. In all other positions, it is checked<br>constantly with different tolerances.                                                                                                    |
| Auto Zero                  | <ul> <li>Manual</li> <li>Automatic</li> </ul>                                     | <ul> <li>Manual: zero adjustment with the calibration. Normal situation for large measuring ranges.</li> <li>Automatic: internal zero adjustment. Increases the accuracy in the lower measuring range.</li> </ul>                                                                                                    |
| Current outputs (2nd page, | scroll with MENU)                                                                 |                                                                                                    |
| mA-range                   | <ul> <li>4 to 20 mA</li> <li>0 to 20 mA</li> </ul>                                | You define the signal range that corresponds to your measuring range.                                                                                                    |
| Start point                | 00.00 to 99.99 mg/l<br>0.00 mg/l                                                  | Enter the concentration that should correspond to the 0 mA or 4 mA signal (= start of measuring range).                                                                                                    |
| End point                  | 00.00 to 99.99 mg/l<br>20.00 mg/l                                                 | Enter the concentration that should correspond to the 20 mA signal (= end of measuring range).                                                                                                    |
| Limit values               |                                                                                   |                                                                                                    |
| Prealarm                   | 00.00 to 99.99 mg/l<br>25.00 mg/l                                                 | The prealarm or alarm is triggered if the value is overshot.                                                                                                    |
| Alarm                      | 00.00 to 99.99 mg/l<br>30.00 mg/l                                                 |                                                                                                    |
| Hysteresis                 | 00.00 to 99.99 mg/l<br>00.01 mg/l                                                 | Switching threshold                                                                                                    |
| Delay                      | 000.0 to 999.9 min<br>000.0 min                                                   | The alarm is delayed by the time configured.                                                                                                    |

| Function                       | Configuration options                                                                                            | Description                                                                                                    |  |
|--------------------------------|----------------------------------------------------------------------------------------------------|----------------------------------------------------------------------------------------------------|--|
| Display                        |                                                                                                    |                                                                                                    |  |
| Units                          | Depending on the measuring<br>channel:<br>• NH4-N<br>• NO3-N<br>• NH4<br>• NO3<br>• g/1<br>• log<br>• mV<br>• pH | The options and the factory settings depend on the electrode configured.<br>Theoretical raw values (mV):<br>Ammonium: -230 mV corresponds to 0 mg/1,<br>-60 mV corresponds to 10 mg/1<br>Nitrate: 150 mV corresponds to 0.1 mg/1, 30 mV<br>corresponds to 10 mg/1                                                                                                  |  |
| Modification                   | <ul> <li>allowed</li> <li>locked</li> <li>save data</li> <li>load data (X)</li> </ul>                            | <ul> <li>This setting only refers to the measuring channel in question.</li> <li>Allowed:<br/>Changes are saved automatically after 10 minutes</li> <li>Locked:<br/>Changes are not saved</li> <li>Save data:<br/>Changes are saved if CAM40 is switched off and switched back on again once this option is selected</li> <li>Load data:<br/>Do not use</li> </ul> |  |
| System                         | <ul> <li>Reset</li> <li>Default</li> <li>Test (X)</li> </ul>                                                     | <ul> <li>Reset: restart with the current settings</li> <li>Default: restart with factory settings         <ul> <li>All user settings are lost!</li> </ul> </li> <li>Test: test operation, do not use!</li> </ul>                                                                                                    |  |
| Zero point                     | 00.00 to 99.99 mg/l<br>00.02 mg/l                                                                                | Lowest concentration that can be displayed and output at the signal outputs.                                                                                                    |  |
| Rinsing (3rd page, scroll with | MENU                                                                                                    | <u>.</u>                                                                                                    |  |
| Intervall                      | 00.00 to 99.99 h<br>01.00 h                                                                                      | Interval between two rinses<br>When using the optional cleaning unit: min. 6 x<br>"Duration"<br>recommended: inlet 30 min., sludge activation 1 h                                                                                                    |  |
| Duration                       | 000 to 999 s<br>004 s                                                                                            | Rinsing duration<br>Maximum with optional cleaning unit: 180 s                                                                                                    |  |
| Hold time                      | 000 to 999 s<br>010 s                                                                                            | Time during which the measured value is held after a rinse.                                                                                                    |  |
| Automatic                      | <ul><li>Yes</li><li>No</li></ul>                                                                                 | Automatic function active or not                                                                                                    |  |

| Function      | Configuration options                                                            | Description                                                                                                    |
|---------------|----------------------------------------------------------------------------------|----------------------------------------------------------------------------------------------------|
| Winterservice |                                                                                  |                                                                                                    |
| Intervall     | 00.00 to 99.99 h<br>00.10 h                                                      | Interval between two rinses                                                                                                    |
| Duration      | 000 to 999 s<br>001 s                                                            | Rinsing duration                                                                                                    |
| Hold time     | 000 to 999 s<br>005 s                                                            | Time during which the measured value is held after a rinse.                                                                    |
| Temperature   | 000 to 999 °C<br>008 °C                                                          | The winter service is enabled if this temperature is undershot.                                                                |
| Automatic     | <ul><li>Yes</li><li>No</li></ul>                                                 | Function active or not                                                                                                    |
|               |                                                                                  |                                                                                                    |
| Menue         | <ul> <li>MainMnu</li> <li>CalMnu</li> <li>SensorMnu</li> <li>AddOnMnu</li> </ul> | From here, switch to the calibration or sensor menu. If<br>you accept the MainMnu factory setting, you remain in<br>this menu. |

1) xx stands for the measuring channel number actually displayed

#### Sensor menu

| Function                   | Configuration options            | Description                                                                                                    |  |
|----------------------------|----------------------------------|----------------------------------------------------------------------------------------------------|--|
| Name Addr:xx <sup>1)</sup> | User-defined text                | Only change this field in the main menu. Otherwise, you overwrite your entries in the main menu.                                                                                                    |  |
| Cross-Sensitivity          |                                  | Ions that have an identical charge and a comparable ion<br>radius exhibit cross-sensitivity.<br>For this reason, potassium interferes with ammonium<br>measurement, and chloride with nitrate measurement. A<br>potassium concentration of 20 mg/l feigns an ammonium<br>concentration of 1 mg/l, and 240 mg/l of chloride feigns<br>1 mg/l nitrate. |  |
| Channel number             | 00 to 99<br>01                   | Here, enter the channel to which you have connected an<br>optional compensation electrode.<br><b>Example:</b> You are in the sensor menu for ammonium.<br>Enter the channel to which you have connected a<br>potassium electrode.                                                                                                    |  |
| Coefficient                | -9.99 to +9.99<br>-9.99          | Logarithmic factor which is used to compensate the cross-sensitivity of the interference ion. $-9.99 = 10^{-9.99}$ , virtually corresponds to no compensation                                                                                                    |  |
| Addition                   | <ul><li>Yes</li><li>No</li></ul> | <ul> <li>Yes:<br/>The measured value is increased depending on the<br/>concentration of the interference ion and the factor.</li> <li>No:<br/>The measured value is decreased depending on the<br/>concentration of the interference ion and the factor<br/>(normal situation).</li> </ul>                                                           |  |
| Electrode-Specification    |                                  |                                                                                                    |  |
| Buffer solution            | -999 to 999 mV<br>+270 mV        | Sensor-specific data<br>Assigned automatically.                                                                                                    |  |
| Norm-Offset                | -9.99 to +9.99 pX<br>+0.00 pX    | Do not change anything here.                                                                                                    |  |
| mA-Outputs                 |                                  |                                                                                                    |  |
| Averaging over             | 000 to 999 points<br>000 points  | In the event of severely fluctuating measuring signals, you can obtain a more stable signal at the analog output by averaging over the set number of measuring points.                                                                                                    |  |
| mA-simulation              | 00.00 to 99.99 mA<br>00.00 mA    | Use this function to test communication via the current<br>output.<br>Specify a current value that should be output at the<br>analog output.                                                                                                    |  |

| Function                                            | Configuration options                     | Description                                                                                                    |  |
|-----------------------------------------------------|-------------------------------------------|----------------------------------------------------------------------------------------------------|--|
| Armature-Specification (2nd page, scroll with MENU) |                                           |                                                                                                    |  |
| No of parameter                                     | 00 to 08<br>03                            | Corresponds to the number of electrodes connected to a sensor                                                                                                    |  |
| Base address                                        | 01 to 08<br>01                            | Address of the first electrode of a sensor<br>Base addresses when connecting two sensors: 01 for the<br>first electrode of the first sensor, 04 for the first electrode<br>of the second sensor. |  |
| No of channels                                      | 00 to 08<br>01                            | Do not change the factory setting.                                                                                                    |  |
| Second title                                        | User-defined text                         |                                                                                                    |  |
| Sensordata                                          |                                           |                                                                                                    |  |
| Softwareversion                                     | Current version                           | Only Info fields!                                                                                                    |  |
| Hardwareversion                                     | Current version                           |                                                                                                    |  |
| Serial number                                       | Device serial number                      |                                                                                                    |  |
|                                                     |                                           |                                                                                                    |  |
| Menue                                               | <ul><li>MainMnu</li><li>Default</li></ul> | You return to the main menu with "MainMnu".<br>"Default" causes a restart with the factory settings (user<br>settings lost).                                                                     |  |

1) xx stands for the measuring channel number actually displayed

#### Add on menu

| Function                   | Configuration options                                          | Description                                                                                                    |
|----------------------------|----------------------------------------------------------------|----------------------------------------------------------------------------------------------------|
| Name Addr:xx <sup>1)</sup> | User-defined text                                              | Only change this field in the main menu. Otherwise, you overwrite your entries in the main menu.                          |
| Fix values for parameter   |                                                                |                                                                                                    |
| Fix value                  | 00.00 to 9999 mg/1                                             | Fixed value for the measured value display and analog<br>output<br>e.g. for simulation                                    |
| Error value                | 00.00 to 9999 mg/1                                             | Fixed value for the measured value display and analog<br>output<br>is displayed in the event of an error                  |
| Fix values for temperature |                                                                |                                                                                                    |
| Fix value                  | 00.00 to 9999 mg/l                                             | Fixed value for the measured value display and analog<br>output<br>e.g. if the temperature sensor fails                   |
| Error value                | 00.00 to 9999 mg/l                                             | Fixed value for the measured value display and analog<br>output<br>is displayed in the event of an error                  |
|                            | ·                                                              |                                                                                                    |
| Menue                      | <ul> <li>MainMnu</li> <li>Default</li> <li>AddOnMnu</li> </ul> | You return to the main menu with "MainMnu".<br>"Default" causes a restart with the factory settings (user settings lost). |

1) xx stands for the measuring channel number actually displayed

### Calibration menu

| Function                    | Configuration options                 | Description                                                                                                    |  |
|-----------------------------|---------------------------------------|----------------------------------------------------------------------------------------------------|--|
| Name Addr:xx <sup>1)</sup>  | User-defined text                     | Only change this field in the main menu. Otherwise, you overwrite your entries in the main menu.                                                                                                    |  |
| Calibration curve           |                                       |                                                                                                    |  |
| Actual point                | 00.00 to 9999 mg/l                    | Calibration value<br>Enter the laboratory value of a sample with added<br>standard.                                                                                                    |  |
| Standardaddition            |                                       |                                                                                                    |  |
| Probe volume                | 0000 to 9999 ml<br>5000 ml            | Container volume where you perform standard addition.                                                                                                    |  |
| Flowrate                    | 00.00 to 99.99 ml<br>01.00 ml         | Volume of the added standard                                                                                                    |  |
| Standard                    | 0.000 to 9.999 M/1                    | Concentration of the addition standard in mol/l                                                                                                    |  |
| Duration                    | 00.00 to 99.99 min<br>01.00 min       | Inflow duration for the standard during automatic standard addition.                                                                                                    |  |
| No of steps                 | 00 to 99 steps<br>03 steps            | Number of calibration points that are to be added with standard addition                                                                                                    |  |
| Automatic                   | <ul><li>Yes</li><li>No</li></ul>      | No: function switched off                                                                                                    |  |
| Conditioning                |                                       |                                                                                                    |  |
| Flowrate                    | 00.00 to 99.99 ml/min<br>03.50 ml/min |                                                                                                    |  |
| Duration                    | 00.00 to 99.99 min<br>01.00 min       |                                                                                                    |  |
| Manual correction (2nd page | ge, scroll with MENU)                 |                                                                                                    |  |
| Value                       | -99.9 to +99.9 mg/l<br>+00.0 mg/l     | Fixed correction value that is added to the measured value.<br>You can correct known interference influences that do not change radically with this function.                                                               |  |
|                             |                                       | <b>Example:</b><br>20 mg/l potassium feigns an ammonium concentration of<br>1 mg/l.<br>If you do not apply compensation with an optional<br>potassium electrode, enter a correction value of<br>-01.0 mg/l in this example. |  |
| Temperature Calibration     |                                       |                                                                                                    |  |
| Temperatur                  | 000.0 to 999.9 °C<br>020.0 °C         | You can correct the measured value of the temperature<br>sensor by entering a more plausible value obtained<br>through reference measurement.                                                                               |  |

| Function             | Configuration options                                           | Description                                                                                                    |
|----------------------|-----------------------------------------------------------------|----------------------------------------------------------------------------------------------------|
| Twopoint calibration |                                                                 |                                                                                                    |
| 1. Buffer            | 00.00 to 99.99 mg/l<br>20.00 mg/l                               | Concentration of the first calibration standard                                                                                                    |
| 2. Buffer            | 00.00 to 99.99 mg/l<br>01.00 mg/l                               | Concentration of the second calibration standard                                                                                                    |
|                      |                                                                 |                                                                                                    |
| Measuring mode       | <ul><li>C-Curve</li><li>2-Point</li></ul>                       | Way of converting the measured voltage values of an<br>electrode to concentration values<br><b>Ammonium:</b> "C-curve" factory setting<br><b>All other electrodes:</b> "2-point" factory setting<br>Do not change this setting. |
| Menue                | <ul> <li>MainMnu</li> <li>Default</li> <li>CalPoints</li> </ul> | You return to the main menu with "MainMnu".<br>"Default" causes a restart with the factory settings (user<br>settings lost).                                                                                                    |

1) xx stands for the measuring channel number actually displayed

## Calibration points

| Function           | Configuration options | Description                                          |
|--------------------|-----------------------|------------------------------------------------------|
| Calibration points |                       |                                                      |
| 1. Actual value    | 000.0 to 999.9 mg/l   | Calibration points for the "C-curve" measuring mode. |
| Sensor signal      | xxx.x mV              | Do not change anything here.                         |
| 2. Actual value    | 000.0 to 999.9 mg/l   |                                                      |
| Sensor signal      | xxx.x mV              |                                                      |
| 3. Actual value    | 000.0 to 999.9 mg/l   |                                                      |
| Sensor signal      | xxx.x mV              |                                                      |
| 4. Actual value    | 000.0 to 999.9 mg/l   |                                                      |
| Sensor signal      | xxx.x mV              |                                                      |
| 5. Actual value    | 000.0 to 999.9 mg/l   |                                                      |
| Sensor signal      | xxx.x mV              |                                                      |
| 6. Actual value    | 000.0 to 999.9 mg/l   |                                                      |
| Sensor signal      | xxx.x mV              |                                                      |

| Function     | Configuration options                                                            | Description                                                                                                    |
|--------------|----------------------------------------------------------------------------------|----------------------------------------------------------------------------------------------------|
|              |                                                                                  |                                                                                                    |
| Execute Cal. | <ul> <li>Offset</li> <li>2-Point</li> <li>StdAdd</li> <li>C-Curve (X)</li> </ul> |                                                                                                    |
| Menue        | <ul><li>MainMnu</li><li>Default</li></ul>                                        | You return to the main menu with "MainMnu".<br>"Default" causes a restart with the factory settings (user<br>settings lost). |

### 5.3.3 General data

#### Main Menue

Switch to the software version info screen:

| ISEmax CAM40<br>Version 10.2 |  |
|------------------------------|--|
|                              |  |
|                              |  |
|                              |  |

The MENU key takes you to the "General data" main menu.

| Function     | Configuration options                                                                 | Description                                                                                                    |  |
|--------------|---------------------------------------------------------------------------------------|----------------------------------------------------------------------------------------------------|--|
| General data |                                                                                       |                                                                                                    |  |
| Scroll time  | 00.0 to 99.9 min<br>00.1 min                                                          | The display changes the measuring channel automatically<br>during this time. You disable this function if you enter<br>0.00 min. You then switch manually from one measuring<br>channel display to the next.                                                                                   |  |
| Modification | <ul> <li>allowed</li> <li>locked</li> <li>save data</li> <li>load data (X)</li> </ul> | <ul> <li>Allowed:<br/>Changes are saved automatically after 10 minutes</li> <li>Locked:<br/>Changes are not saved</li> <li>Save data:<br/>Changes are saved if CAM40 is switched off and<br/>switched back on again once this option is selected</li> <li>Load data:<br/>Do not use</li> </ul> |  |
| Parameter    | <ul> <li>Normal</li> <li>Hold</li> <li>Reset</li> <li>Default</li> </ul>              | With "Normal", the relay contacts remain active as long as<br>the limit values are exceeded.<br>With "Hold", the relay contacts are active even if the limit<br>values are no longer exceeded. You have to press the<br>key to disable the hold.                                               |  |

| Function                     | Configuration options   |            | Description                                                                                                    |
|------------------------------|-------------------------|------------|----------------------------------------------------------------------------------------------------|
| Relais mode                  |                         |            |                                                                                                    |
| Inverted                     | 00000 to 11111<br>00000 |            | Relay assignment (numerical position=relay number)<br>0 = NO contact (quiescent current, normally open)<br>1 = NC contact (working current, normally closed) |
| Relais contacts              |                         |            |                                                                                                    |
| Relais No. 1                 |                         | Prealarm   | 00 = not active                                                                                                    |
| Relais No. 1                 |                         | Alarm      | 01 = active at measuring channel 1<br>02 = active at measuring channel 2                                                                                     |
| Relais No. 1                 | 00 to 16                | Error      | 03 = active at measuring channel 3 etc.                                                                                                    |
| Relais No. 2                 | 00                      | Prealarm   | You can program the relays as you require.                                                                                                    |
| Relais No. 2                 |                         | Alarm      | However, you can only assign one alarm condition<br>per relay (prealarm, alarm or error). Incorrect                                                          |
| Relais No. 2                 | _                       | Error      | assignment or multiple assignment will cause the transmitter to behave incorrectly.                                                                          |
| Relais contacts (2nd page, s | croll with ME           | NU         |                                                                                                    |
| Relais No. 3                 | -                       | Prealarm   | 00 = not active                                                                                                    |
| Relais No. 3                 |                         | Alarm      | 01 = active at measuring channel 1<br>02 = active at measuring channel 2                                                                                     |
| Relais No. 3                 |                         | Error      | 03 = active at measuring channel 3 etc.                                                                                                    |
| Relais No. 4                 |                         | Prealarm   | You can program the relays as you require.                                                                                                    |
| Relais No. 4                 | 00 to 16<br>00          | Alarm      | per relay (prealarm, alarm or error). Incorrect                                                                                                    |
| Relais No. 4                 |                         | Error      | assignment or multiple assignment will cause the<br>transmitter to behave incorrectly.                                                                       |
| Relais No. 5                 |                         | Prealarm   | _                                                                                                    |
| Relais No. 5                 |                         | Alarm      | _                                                                                                    |
| Relais No. 5                 |                         | Error      | _                                                                                                    |
| Date and time                |                         |            |                                                                                                    |
| Date                         | 01.01.04 t              | o 31.12.99 | Format DD.MM.YY                                                                                                    |
| Time                         | 00:00 to 23:59          |            | No automatic changeover to daylight saving time!                                                                                                    |

| Function                                              | Configuration options                                                                  | Description                                                                                                    |
|-------------------------------------------------------|----------------------------------------------------------------------------------------|----------------------------------------------------------------------------------------------------|
| Hypertrend/Datalogger (3)                             | rd page, scroll with MENU)                                                             |                                                                                                    |
| Statuscurve                                           | <ul> <li>Yes</li> <li>No</li> </ul>                                                    | Yes = in the measuring channel display, a hypertrend for<br>the corresponding parameter is also displayed below the<br>temperature display.<br>No = no additional hypertrend |
| No of windows                                         | 00 to 03<br>01                                                                         | Refers to hypertrend display. You can activate a maximum of 3 windows with hypertrends.                                                                                      |
| Output values                                         | <ul><li>Normal</li><li>Test</li></ul>                                                  |                                                                                                    |
| Resolution                                            | 00.02 to 99.00 min<br>00.10 min                                                        | Interval from one measuring point displayed to the next                                                                                                    |
| Time range         000.1 to 999.9 h           024.0 h |                                                                                        | Time range for displaying the hypertrend                                                                                                    |
|                                                       |                                                                                        | 1                                                                                                    |
| Menue                                                 | <ul> <li>MainMnu</li> <li>Parameter</li> <li>DiscoMnu (X)</li> <li>ValveMnu</li> </ul> | <ul><li>DiscoMnu corresponds to MainMnu. Do not use.</li><li>For accepting the settings.</li></ul>                                                                           |

#### Parameter menu

## Caution!

Never change the baud rate for "Armature RS422" as

the sensor cannot be used afterwards. In such situations, you have to send the sensor in for repair.

| Function                   | Configuration options | Description                                                                                                    |
|----------------------------|-----------------------|----------------------------------------------------------------------------------------------------|
| Calibration of current out |                       |                                                                                                    |
| Channel number             | 01 to 08              | Select the channel for which the analog output should be calibrated.                                                   |
| Simulation                 | 00 to 20 mA           | Fixed simulation value for the specified channel for checking the signal lines. $00 \text{ mA} = \text{no simulation}$ |
| Actual value               | 00 to 20 mA           |                                                                                                    |

| Function                 | Configuration options Description                                                        |                                                                                                    |  |  |  |
|--------------------------|------------------------------------------------------------------------------------------|----------------------------------------------------------------------------------------------------|--|--|--|
| Fix relations            | .1                                                                                       |                                                                                                    |  |  |  |
| Parameter                | 00:00:00:00                                                                              | Manual distribution of the measuring channels to analog<br>outputs (maximum 4 possible). Make sure that you do not<br>output a measuring channel more than once.<br>"00:00:00:00" = automatic channel assignment |  |  |  |
| mA-outputs               | 00:00:00:00                                                                              | Assignment of analog outputs 01, 02, 03 and 04 to the measuring channels specified above.                                                                                                    |  |  |  |
|                          |                                                                                          | Example:<br>Parameter 01:02:00:00<br>mA-Outputs 02:03:01:04                                                                                                    |  |  |  |
|                          |                                                                                          | —> Measuring channel 01 is set to analog output 02,<br>measuring channel 02 is set to analog output 03. No<br>measuring channel is set for analog outputs 01 and 04.                                             |  |  |  |
| Armature type            | <ul> <li>Standard</li> <li>Flowcell (X)</li> <li>DISCO (X)</li> <li>UPTS (X)</li> </ul>  |                                                                                                    |  |  |  |
| baude rates/language     |                                                                                          |                                                                                                    |  |  |  |
| PC/PLS                   | <ul> <li>2400 baud</li> <li>4800 baud</li> </ul>                                         | Data transmission rate between the transmitter and DC (control system or ensure ( Armsture DC 422)                                                                                                    |  |  |  |
| Armature RS422           | <ul> <li>4000 baud</li> <li>9600 baud</li> <li>19200 baud</li> <li>38400 baud</li> </ul> | Caution!<br>Never change the baud rate for "Armature RS422" as the<br>sensor cannot be used afterwards. In such situations, you<br>have to send the sensor in for repair.                                        |  |  |  |
| Language                 | <ul><li>Deutsch</li><li>English</li></ul>                                                | Select the language for the menu.                                                                                                    |  |  |  |
| Temperature mA output (2 | 2nd page, scroll with MENU)                                                              |                                                                                                    |  |  |  |
| Channel address          | 01 to 08<br>01                                                                           |                                                                                                    |  |  |  |
| mA-range                 | <ul> <li>0 to 20 mA</li> <li>4 to 20 mA</li> </ul>                                       | Select the signal span for the temperature measuring range.                                                                                                    |  |  |  |
| Low point                | 000.0 to 999.9 °C<br>000.0 ° C                                                           | Temperature that is assigned to the 0 mA or 4 mA signal (start of measuring range).                                                                                                    |  |  |  |
| High point               | 000.0 to 999.9 °C<br>050.0 ° C                                                           | Temperature that is assigned to the 20 mA signal (end of measuring range).                                                                                                    |  |  |  |
|                          |                                                                                          |                                                                                                    |  |  |  |
| Menue                    | <ul> <li>MainMnu</li> <li>Parameter</li> <li>DiscoMnu (X)</li> <li>ValveMnu</li> </ul>   | <ul><li>DiscoMnu corresponds to MainMnu. Do not use.</li><li>For accepting the settings.</li></ul>                                                                                                    |  |  |  |

### Compressor settings (ValveMnu)

| Function       | Codes                                              | Description                                           |
|----------------|----------------------------------------------------|-------------------------------------------------------|
| Zuweisungen    |                                                    |                                                       |
| Outlet         | 00001                                              | When using a cleaning unit:                           |
| Titration      | 00002                                              | configured for "Water" or set this code if necessary. |
| Konditioning   | 00004                                              | Do not change any other code.                         |
| Water          | 04096                                              |                                                       |
| Cleaner        | 00032                                              |                                                       |
| Stirrer        | 00128                                              |                                                       |
| 1. Probe Valve | 00016                                              |                                                       |
| 2. Probe Valve | 00000                                              |                                                       |
| 3. Probe Valve | 00000                                              |                                                       |
| 4. Probe Valve | 00000                                              |                                                       |
| 1. Probe Pump  | 00064                                              |                                                       |
| 1. Buffer Pump | 00000                                              |                                                       |
| 2. Buffer Pump | 00000                                              |                                                       |
| Titration (2)  | 00000                                              |                                                       |
|                |                                                    |                                                       |
| Menue          | MainMnu     Parameter                              | 🛐 DiscoMnu corresponds to MainMnu. Do not use.        |
|                | <ul> <li>DiscoMnu (X)</li> <li>ValveMnu</li> </ul> | For accepting the settings.                           |

#### 5.3.4 Trend display (hypertrends)

## Ś

Note! This menu is available for every screen with hypertrends. Consequently, you have to make the settings separately for each screen.

You can specify the number of screens displayed in the "General data" menu.

Switch to the load curve display:

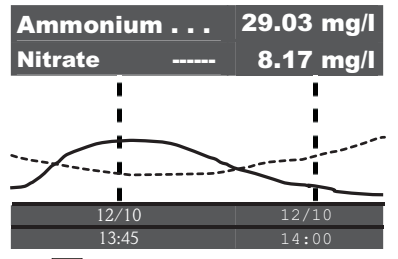

The Key takes you to the "Trend display" main menu.

| Function                            | Configuration options              | Description                                                                                                    |  |
|-------------------------------------|------------------------------------|----------------------------------------------------------------------------------------------------|--|
| Hypertrend                          |                                    |                                                                                                    |  |
| Range                               | 000.0 to 999.9 h<br><b>024.0 h</b> | Time range for displaying the hypertrend                                                                          |  |
| Scaling                             | 000.0 to 999.9 h<br><b>006.0 h</b> | Range breakdown and labeling with date and time                                                                   |  |
| If you want to display a "Scaling". | week with a 24-hour interval, y    | rou have to enter 168 hours for "Range" and 24 hours for                                                          |  |
| 1. Curve                            |                                    |                                                                                                    |  |
| Address                             | 00 to 08<br>01                     | Address of the measuring channel that is displayed in the first curve.                                            |  |
| Title                               | User-defined text<br>Ammonium      | It is best to give the curve the name of the measuring parameter that is assigned to the first measuring channel. |  |
| Start point                         | 000.0 to 999.9 mg/1<br>000.0 mg/1  | Start of measuring range displayed                                                                                |  |
| End point                           | 000.0 to 999.9 mg/1<br>020.0 mg/1  | End of measuring range displayed                                                                                  |  |

| Function                                 | Configuration options             | Description                                                                                                    |  |  |
|------------------------------------------|-----------------------------------|----------------------------------------------------------------------------------------------------|--|--|
| 2. Curve                                 |                                   |                                                                                                    |  |  |
| Adress                                   | 00 to 08<br>02                    | Address of the measuring channel that is displayed in the second curve.                                                           |  |  |
| Title                                    | User-defined text<br>Nitrate      | It is best to give the curve the name of the measuring<br>parameter that is assigned to the second measuring<br>channel.          |  |  |
| Start point                              | 000.0 to 999.9 mg/1<br>000.0 mg/1 | Start of measuring range displayed                                                                                                |  |  |
| End point 000.0 to 999.9 mg/1 020.0 mg/1 |                                   | End of measuring range displayed                                                                                                  |  |  |
| 3. Curve                                 |                                   |                                                                                                    |  |  |
| Adress                                   | 00 to 08<br>00                    | Address of the measuring channel that is displayed in the third curve.<br>The address 00 means that the channel is not displayed. |  |  |
| Title                                    | User-defined text<br>Ammonium     | It is best to give the curve the name of the measuring parameter that is assigned to the third measuring channel.                 |  |  |
| Start point                              | 000.0 to 999.9 mg/l<br>000.0 mg/l | Start of measuring range displayed                                                                                                |  |  |
| End point                                | 000.0 to 999.9 mg/l<br>020.0 mg/l | End of measuring range displayed                                                                                                  |  |  |

# 6 Commissioning

## 6.1 Function check

## Marning!

- Check that all connections are secure. In particular, ensure that all hose connections are secure, so that no leaks occur.
- Ensure that the power supply voltage corresponds to the voltage specified on the nameplate!

## 6.2 Switching on the measuring system

### 6.2.1 Switching on the unit

- 1. Remove the protection cap from the reference electrode or pH electrode. Keep the protection cap in a safe place for later use.
- 2. Switch on the main switch of the transmitter (underneath the operating field, left).

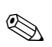

Note!

CAM40 performs a self-test for approximately 20 seconds. In doing so, it recognizes all the electrodes connected. In addition, CAM40 starts the automatic cleaning function.

The display is inactive during the self-test. The first channel is automatically displayed after the self-test.

During initial commissioning with factory settings, the display changes to the next measuring channel every 6 seconds.

### 6.2.2 Selecting a language

- 1. Use 🗹 to navigate to the "General data" display and call up the main menu (🔤).
- Scroll to the third page with was and call up the editing mode (flashing cursor, launch with + was).
- 3. Under "Menue", select the "Parameter" submenu ( 2, 🔬, 🗗 ).
- 4. In the same way, select your preferred software language under the "Language" function.
- 5. Go back to the "General data" main menu using "Menue".
- Save the language setting by selecting the "Save data" option under the "Modifications" function (▲, 굍, ▲, 굍).
- 7. Switch the CAM40 off and then on again. Only now is the language changed.

Software languages available:

- German
- English

Note!

#### 6.2.3 Addressing the sensor

## Ś

You do not have to change the settings here if you are only connecting one sensor with two electrodes. CAM40 detects the sensor values automatically. In this case, just check the settings.

1. Navigate with 🔁 to the display for the first measuring channel (e.g. ammonium) and call up the main menu (🔤):

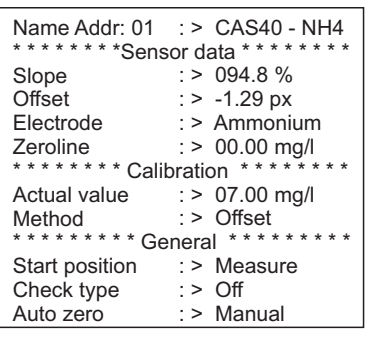

- 2. Call up the editing mode (flashing cursor, launch with  $\boxed{2} + \boxed{1}$ ).
- 4. Scroll to the third page with <sup>™</sup> and select the "SensorMnu" under "Menue" (
   ,
- Scroll to the second page with and enter the number of electrodes in the sensor, e.g. "2", under "No of parameter":

| * * * Armature-S<br>No of parameter<br>Base Adress<br>No of channels | pec<br>:><br>:><br>:> | ification ****<br>02<br>01<br>01 |
|----------------------------------------------------------------------|-----------------------|----------------------------------|
| Second title                                                         | : >                   | Ammonium                         |
| * * * * * * * * Sens                                                 | ord                   | ata ******                       |
| Softwareversion                                                      | : >                   | 0125                             |
| Hardwareversion                                                      | : >                   | 0104                             |
| Serial number                                                        | : >                   | 08639462                         |
|                                                                      |                       |                                  |
| Menue                                                                | : >                   | SensorMnu                        |

- 6. Under "Base address", enter the address for the measuring channel, e.g. "01" for the electrode of the first sensor that is connected to cable 1. You can also specify a second title. This is displayed in the measuring channel under the name of the measuring channel ("Name Addr", see Point 3).
- 7. Go back to the measuring display.

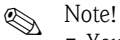

• Your settings are accepted automatically after 10 minutes. Alternatively, you can choose "Save data" in the main menu under "Modification" and switch CAM40 off and then on again.

• Under "Name Addr" enter an individual name such that users can easily distinguish between the measuring channel displays. This is particularly important if you are connecting two sensors with the same electrode types.

#### 6.2.4 Working with two sensors (optional)

Note!

The settings are accepted automatically after 10 minutes.

Alternatively, you can choose "Save data" in the main menu under "Modification" and switch CAM40 off and then on again. The settings are then accepted immediately.

#### Addressing the second sensor

- 1. Switch the CAM40 off.
- 2. Disconnect the cable connector of the first sensor from the transmitter.
- 3. Connect the second sensor to the second plug-in jack that has not yet been used.
- 4. Switch on the CAM40 and wait for the self-test to be completed (approx. 20 seconds).
- 5. In the main menu of the first measuring channel (e.g. nitrate), assign a new name ("Name Addr") for this measuring channel.
- 6. Go to the sensor menu and configure the number of parameters and the base address of the first electrode (e.g. "03" if the first sensor is already using "01" and "02"). Also assign a second title.
- 7. For every additional measuring channel of the second sensor, also assign the base address and a second title. For this purpose, go to the main menu of the measuring channel and repeat steps 5 and 6 (base address e.g. "04").

#### Measuring with two sensors

- 1. Switch the CAM40 off.
- 2. In addition to the second sensor, also reconnect the first sensor to the transmitter.
- 3. Switch the CAM40 on and wait for the self-test to be completed.
- 4. Navigate through all the measuring channels (max. 4). You should see the individual name and the address of every channel on the display.
- 5. Make the necessary settings for every measuring channel in the main menu in question (-> "Operation").

#### Displaying the hypertrends of all the measuring channels

1. Switch to the display for "General settings":

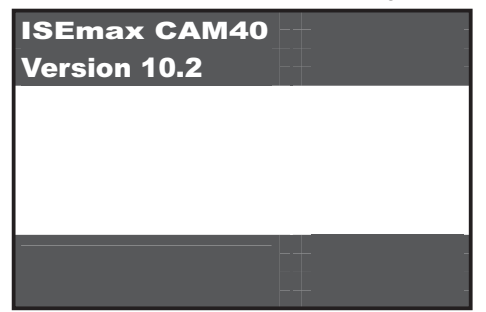

2. Go to this menu and scroll to the 3rd page ("Hypertrend/Datalogger"):

| * * * * Hypertrend<br>Statuscurve<br>No of windows<br>Output values | d / Datalogger * * * *<br>: > No<br>: > 01<br>: > Normal |
|---------------------------------------------------------------------|----------------------------------------------------------|
| Resolution                                                          | : > 00.10 min                                            |
| Time range                                                          | : > 024.0 h                                              |
|                                                                     |                                                          |
|                                                                     |                                                          |
| Menue                                                               | : > MainMnu                                              |

- 3. Configure the value "02" for the "No of windows".
- 4. Go back to the measured value display.
- 5. Go to the display for "Hypertrends" (second screen):

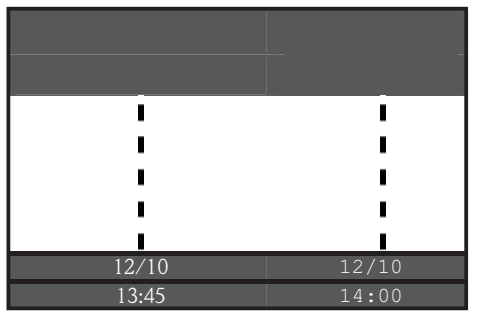

6. In the "Hypertrends" menu, assign the address of the measuring channel for the first and, if applicable, for the second curve and specify the title which should be displayed for the curve:

| ******* Hypert          | rend *******            |
|-------------------------|-------------------------|
| Range :>                | > 024.0 h               |
| Scaling :>              | > 008.0 h               |
| * * * * * * * * * 1. Cu | rve * * * * * * * * * * |
| Adress :>               | > 03                    |
| Title :>                | > Ammonium              |
| Start point : >         | > 00.00 mg/l            |
| End point :>            | > 20.00 mg/l            |
| ************* 2. Cu     | rve * * * * * * * * * * |
| Adress :>               | > 04                    |
| Title :>                | Potassium               |
| Start point : >         | > 00.00 mg/l            |
| End point :>            | > 50.00 mg/l            |

7. Switch back to the measured value display.

#### Your measuring point is now working with two sensors.

### 6.3 Calibration

A calibration is necessary:

- During initial commissioning
- Each time an electrode or membrane cap is replaced
- In the event of implausible measured values

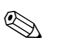

Note!

Condition the sensor for at least 1 hour in the medium before the first calibration and each time the membrane cap and electrode are replaced.

#### 6.3.1 Calibration modes

The following calibration modes are available:

- Offset calibration
  - Standard method for all ion-selective electrodes
- Two-point calibration
  - Standard method for the pH electrode
  - Alternative for ion-selective electrodes (ammonium, nitrate) if the offset calibration does not return the desired result
- Standardaddition
  - Alternative for compensation electrodes (potassium, chloride) if offset calibration is not possible since a laboratory value cannot be determined, for example

#### 6.3.2 Offset calibration (ion-selective electrodes)

## 🔊 Note!

The section below describes the calibration if the activated sludge basin is the point where the sensor is being used. If you use the sensor in the inlet to the sludge activation, you have to use a higher standard concentration for the calibration, e.g. 50 mg/l.

#### Preparing to calibrate

- 1. Take 31 (0.79 US gal.) of sample from the sewage treatment plant outlet.
- 2. Have some of the sample analyzed in the laboratory for the parameter to the calibrated.
- 3. Press 🚺 to switch off rinsing.
- Add 2 ml (0.068 fl.oz.) standard (1 mol/l = 14 g/l) to 21 (0.52 US gal.) of the sample. Concentration of the sample with standard added [mg/l] = laboratory measured value [mg/l] + 14 mg/l.
- 5. Transfer the sample with the standard to a suitable container and immerse the sensor into it.

-> The measured value display increases.

#### Configuring the offset

- 1. Select the measuring channel of the parameter you want to calibrate.
- 2. Press the MENU key.
- 3. Hold 🔁 down and also press 🔤 until the cursor appears.
- 4. Using **I**, navigate to the "Calibration/actual value" menu item.
- 5. Enter the concentration of the sample with the standard.
- 6. Make sure that the "Offset" calibration mode is set under "Calibration/method".
- 7. Navigate to the "Menue" menu item, select "MainMnu" and press 🛃.

#### Calibration

- 1. During calibration, move the sensor in the container. This ensures the necessary flow to the ion-selective electrode.
- Press the key.
   An electrode symbol is displayed in addition to other symbols. The transmitter measures and averages the current sensor signal.
- 3. Wait until the electrode symbol disappears. This can take several minutes in some circumstances.
- 4. Press the 🔳 key again.

--> The "Actual value" set in the menu is displayed. After an internal delay period, all the symbols disappear and the display changes to the measuring channel.

- Ammonium only: Make sure that the value for "Slope" in the measuring channel display is > 90%. If this is not the case, the electrode is used up and has to be replaced.
- **1** The new calibration data are saved automatically after 10 minutes.

#### Checking the calibration

- 1. Immerse the sensor into a suitable container with drinking water.
- Compare the measured value to the specifications for drinking water.
   The measured value has to drop to the local concentration for drinking water (e.g. ammonium in Germany: < 0.5 mg/l.)</li>
- 3. If the measured value does not meet expectations:
  - a. Repeat offset calibration.
  - b. If the repeated calibration is not successful, you have to record another calibration point using a sample with less standard added:
    - Add 0.2 ml (0.0068 fl.oz.) standard (1 mol/l  $\cong$  14 g/l) to 21 (0.52 US gal.) of a sample from the sewage treatment plant outlet. Concentration of the sample with standard added [mg/l] = laboratory measured value [mg/l] + 1.4 mg/l.
    - In the menu, set the new, low concentration of the sample with the standard as the current value.
    - Rinse the sensor thoroughly with outlet water before transferring it from the sample with more standard added to the sample with less standard added. This prevents sample being carried over from one container to the next.
    - Perform the calibration as described.
    - In the calibration menu, navigate to the "Menue" item and select "CalMnu".
    - Navigate to "Menue" again and select "CalPoints".
    - In the list that follows, the high value and the low value have to be displayed at the top.
    - Under "Execute cal", select the "2-Point" value and go back to the measuring channel.
- **1** Calibration with a second, low value is only required on rare occasions.

#### 6.3.3 Two point calibration (pH electrode, ion-selective electrodes)

This example describes two-point calibration for pH measurement. The same process applies for ion-selective electrodes.

#### Preparing to calibrate

- 1. Prepare two Endress+Hauser pH quality buffers in a suitable vessel (min. 1 l) (or two standard solutions for ammonium or nitrate).
- 2. Go to the main menu of the measuring channel to be calibrated.
- 3. On Page 1, configure "Two-point" as the method:

| Name Addr: 03         | : : | >   | CAS40 - pH  |
|-----------------------|-----|-----|-------------|
| Selis                 | יונ | uc  | ald         |
| Slope                 | : > | >   | 094.8 %     |
| Offset                | :>  | >   | -1.29 px    |
| Electrode             | :>  | >   | pH          |
| Zeroline              | :>  | >   | 00.00       |
| * * * * * * * * Calib | ra  | tic | on ******** |
| Actual value          | :>  | >   | 07.00       |
| Method                | : > | >   | 2-Point     |
| * * * * * * * * * Gei | ne  | ra  | ********    |
| Start position        | :>  | >   | Measure     |
| Check type            | :>  | >   | Off         |
| Auto zero             | :>  | >   | Manual      |

- 4. Scroll to Page 3 of the main menu and select "CalMnu" for menu.
- Scroll to Page 2 of this menu and configure the pH values of your buffer solutions under two-point calibration, e.g. 7 and 4 (or the concentrations of the standard solutions for ammonium or nitrate):

```
****** Manual correction ******
Value :> +00.0 ppm
*** Temperature calibration ***
Temperatur :> 025.0 C
******** Calibration ********
1. Buffer :> 07.00
2. Buffer :> 04.00
Measuring mode :> C-Curve
Menue :> CalMnu
```

6. Go back to the measured value display.

#### Calibration

- 1. Press 🚺 to switch off rinsing.
- 2. Immerse the sensor into the first buffer solution, e.g. pH 7 and wait until the measured value has stabilized.
- Press the level.
   Wait until the electrode symbol disappears.
- 4. Immerse the sensor into the second buffer solution, e.g. pH 4 and wait until the measured value has stabilized.
- Press the level.
   Wait until the electrode symbol disappears.
- 6. This concludes the calibration.
- 10 The new calibration data are saved automatically after 10 minutes.

#### 6.3.4 Standardaddition (alternative for compensation electrodes)

Standardaddition is only necessary if offset calibration is not possible for compensation electrodes (potassium or chloride).

#### Preparing to calibrate

- 1. Place the sensor in a suitable vessel with 11 (0.26 US gal.) of drinking water.
- 2. Press 🔝 to switch off rinsing.
- 3. Go to the main menu of the measuring channel (e.g. potassium) and configure "StdAdd" for the method on Page 1:

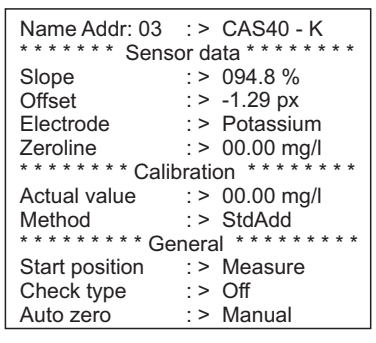

4. Scroll to Page 3 of the main menu and select "CalMnu" for menu.

5. Under Standardaddition on Page 1, enter the probe volume, the standard concentration, the standard volume and the number of steps (= number of calibration points):

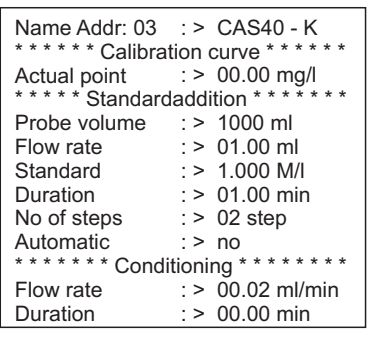

Flowrate" here means the volume of standard added per step.

6. Go back to the measured value display.

#### Calibration

1. Press the 🔲 kev.

 $\rightarrow$  Wait until the electrode symbol disappears. The text "+1.0 ml" with a black background appears on the right of the display (if you entered 1.0 ml for the flowrate).

- Add 1 ml standard solution to the sample. Move the sensor during the measurement to 2. generate the necessary flow.
- Press the 🔳 key. 3. -> Wait until the electrode symbol disappears. The text "+2.0 ml" appears on the display (if you entered "2" or more for the number of steps).
- 4. Add 1 ml standard solution to the sample again. Move the sensor during the measurement to generate the necessary flow.

-> Wait until the electrode symbol disappears.

- If you selected more than 2 steps, repeat the process for adding standard and taking 5. measurements until all the calibration points are recorded.
- 6. Press the 🛃 key to end the calibration. -> The current value of the potassium or chloride concentration appears on the display.
- **1** The new calibration data are saved automatically after 10 minutes.

#### 6.3.5 Calibrating the temperature

🚹 Here, enter a reference value that you determined with an external measurement.

- 1. Go to the main menu of the first measuring channel (e.g. ammonium).
- 2. Scroll to Page 3 and select "CalMnu" for menu.
- 3. Go to Page 2 of the CalMnu and specify the measured reference temperature for "Temperature calibration":

```
***** Manual correction *****
Value :> +00.0 ppm
*** Temperature calibration ***
Temperatur :> 025.0 C
******* Calibration *******
1. Buffer :> 07.00
2. Buffer :> 04.00
Measuring mode :> C-Curve
Menue :> CalMnu
```

- Go back to the measured value display (<sup>100</sup>).
   -> The electrode symbol and the hourglass appear on the display.
- 5. Once the electrode symbol has disappeared (the hourglass does not disappear), go back to Page 2 of the CalMnu.
- 6. Go to the "Temperature Calibration" menu item again and press 🗗 to confirm the value.
- Go back to the measured value display (1990).
   -> The hourglass disappears and the temperature value entered is accepted.

## 6.4 Potassium or chloride compensation

As an alternative to using a compensation electrode, you can also use a manual correction factor (-> "Operation/Local operation/Sensor data/Calibration menu"). However, this only makes sense if the concentration of the interference ion in the medium is permanently constant.

**Interference ion** = ion that affects the measurement of another ion on account of its chemical properties and its concentration in the medium

Note!

- Compensation is necessary if there are high concentrations of interference ions in your medium.
- Potassium affects ammonium, and chloride affects nitrate.

#### Using a compensation electrode

- 1. Install the compensation electrode into the sensor and connect it to the right cable connector (-> "Wiring").
- Address the electrode and configure the associated measuring channel (-> "Addressing the sensor").
- 3. Calibrate the compensation electrode (-> "Calibration").
- 4. In the main menu of the measuring channel (ammonium or nitrate), configure the address of the compensation electrode and the cross-sensitivity coefficients:

```
Name Addr: 01 :> CAS40 - NH4
***** Cross - Sensitivity *****
Channel number :> 03
Coefficient :> -0.85 px
Addition :> No
*** Electrode - Specification ***
Buffer solution :> +000 mV
Norm-Offset :> +2.00 px
******* mA-Outputs ******
Averaging over :> 000 points
mA-simulation :> 00.00 mA
Menue :> SensorMnu
```

Cross-sensitivity coefficients are values determined empirically. They only apply if the ionic strength of the interference ion remains constant. This is generally the case in sewage treatment plants (exception: if nitric acid is added).

Use the following coefficients: -0.85 for potassium compensation and -2.00 for chloride compensation

Additional information -> CD-ROM

5. Recalibrate the measuring channel (ammonium or nitrate) (offset calibration).

#### 7 Maintenance

Take all the necessary precautions in time to ensure the operational safety and reliability of the entire measuring system.

- Caution!
  - When performing any work on the system, bear in mind any potential impact on the process control system or on the process itself.
  - For your own safety, only use genuine accessories. With genuine parts, the function, accuracy and reliability are also ensured after maintenance work.

#### 71 Maintenance schedule

|                 | Membrane cap and electrolyte replacement |   |          | Sand<br>membrane    | Replace |          | Clean |
|-----------------|------------------------------------------|---|----------|---------------------|---------|----------|-------|
| Maint. interval | Ammonium Nitrate Potassium O             |   | Chloride | Ref. electr. O-ring |         | Membrane |       |
| Fortnightly     |                                          |   |          |                     |         |          | Х     |
| Biannually      | Х                                        | Х | Х        |                     |         |          |       |
| Annually        |                                          |   |          | Х                   | Х       | Х        |       |

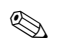

Note!

The intervals indicated are average empirical values and can be shorter or longer depending on the operating conditions. You, or the plant operator, are responsible for adapting the intervals to suit your conditions.

#### 7.2 Cleaning the membrane

If the membrane is very contaminated, you have to clean it regardless of the maintenance intervals.

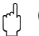

rh Caution!

- Do not touch the membrane with your hands.
- Use a clean tissue and water for cleaning purposes.

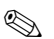

Note!

The optional chloride electrode has a crystal instead of a membrane.

To clean the electrode, place sandpaper (grain size 600) on a table. Now rub the sensor with the crystal area facing downwards on the paper until all residues of fouling are removed (visual inspection, rubbing the sensor for a few seconds usually suffices).

#### 7.3 Replacing the membrane cap and electrolyte

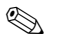

Note!

If the sensor is removed from the medium for longer than 15 minutes, it has to be reconditioned (approx. 1 hour).

#### Membrane cap and electrolyte replacement

#### Removing the electrode

- 1. Remove the sensor from the medium.
- 2. Clean the sensor with water.
- 3. Loosen and remove the protection guard including the distancing ring.
- 4. Unscrew the coupling nut.
- 5. Remove the electrode holder from the sensor.
- 6. Release the electrode connector from the cable.
- 7. Remove the electrode using a socket wrench, AF17.

#### Replacing the membrane cap and electrolyte

- 1. Unscrew the membrane cap from the electrode. The membrane cap is waste that you must dispose of properly.
- 2. Drain the electrolyte from the electrode body.
- 3. Remove fresh electrolyte with the pipette supplied and fill the electrode body with electrolyte up to approx. 1 mm (0.04") below the brim.
- 4. Dry the thread of the electrode carefully.
- 5. Screw on the membrane cap hand-tight.
- 6. Remove any air bubbles by shaking the electrode while holding it vertically.

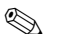

#### Note!

Afterwards, only hold the electrode and sensor vertically until they are installed in the process in order to avoid new air bubbles forming at the membrane surface.

#### Installing the electrode

- 1. Screw in the electrode and tighten it hand-tight with the socket wrench, AF17.
- Connect the electrode connector to the cable. Make sure the pin assignment is correct (-> "Wiring").
- 3. Carefully push the electrode holder and the air hose back into the sensor.
- 4. Screw on the coupling nut.
- 5. Fit the distancing ring and secure it with the protection guard.
- 6. Perform offset calibration (-> "Commissioning/calibration").

## 8 Accessories

Note!

In the following sections, you find the accessories available at the time of issue of this documentation.

For information on accessories that are not listed here, please contact your local service.

### 8.1 Installation accessories

Immersion assembly holder CYH101

- For pH, ORP, oxygen, conductivity assemblies, for oxygen and turbidity sensors and for ISEmax;
- With weather protection cover
- Ordering acc. to product structure (Technical Information TI092C/07/en)

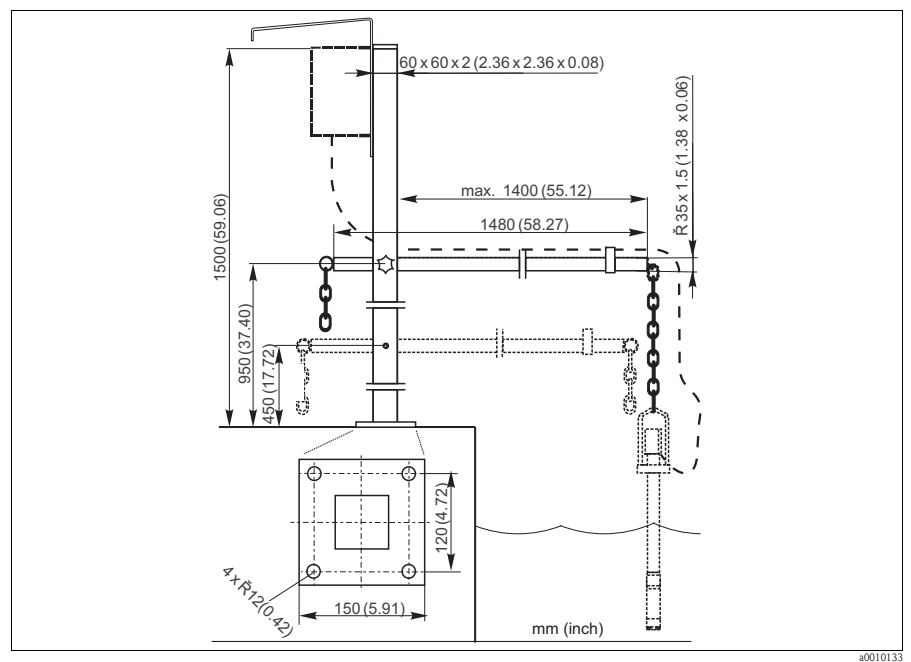

Fig. 9: Immersion assembly holder CYH101

CYY102 universal post

- Square pipe for mounting transmitters
- Material: stainless steel 1.4301 (AISI 304)
- Order No. CYY102-A

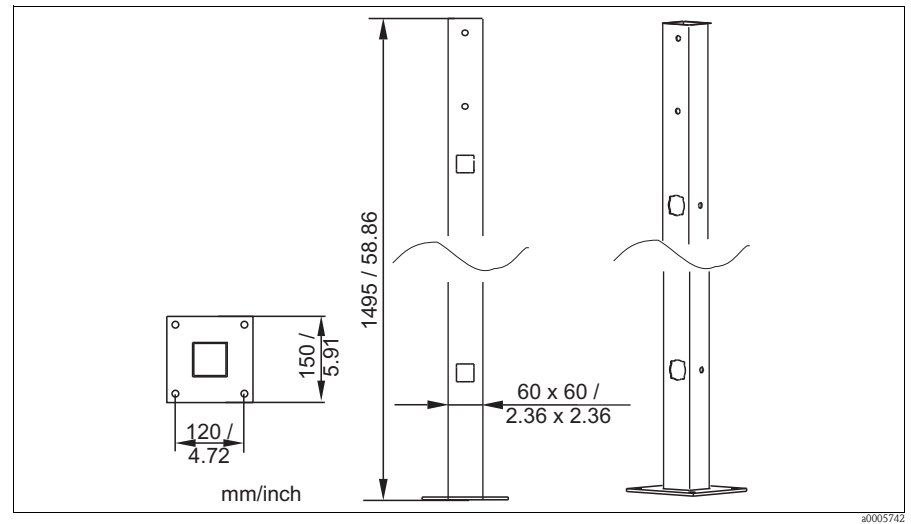

Fig. 10: Square post

CYY101 weather protection cover for field devices, absolutely essential if operating the unit outdoors %  $\ensuremath{\mathsf{CYY101}}$ 

- Material: stainless steel 1.4031 (AISI 304)
- Order No. CYY101-A

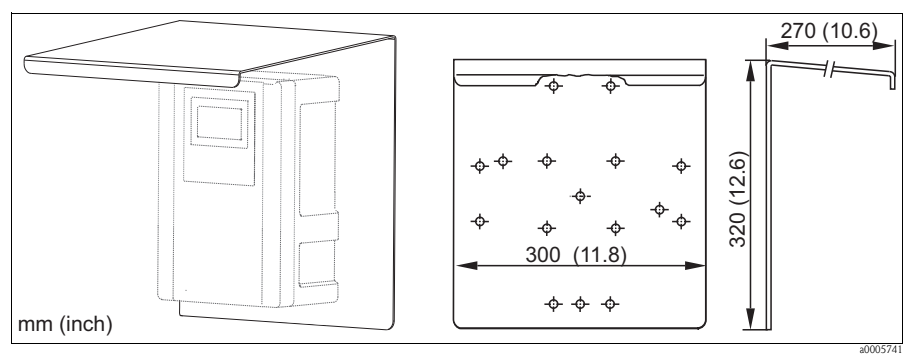

Fig. 11: Weather protection cover for field devices

## 8.2 Maintenance kits

Membrane kit

- 2 membrane caps
- Electrolyte
- Order numbers:
  - Ammonium: 71072574
  - Nitrate: 71072575
  - Potassium: 71072576

Maintenance kit for the chloride electrode

- Sandpaper
- Electrolyte
- Order number: 71085727

## 8.3 Electrodes

Ion-selective electrode

- Electrode, complete
- Order numbers:
  - Ammonium: 71072578
  - Nitrate: 71072580
  - Potassium: 71072581
  - Chloride: 71072582
  - pH: CPS64-1AA2GSA

Reference electrode

Order number: CPS13-0TA2GSA

## 8.4 Standard solutions

#### 8.4.1 Ammonium, nitrate, potassium and chloride

|        | Star | tandard solution |                             |                   |                             |  |  |  |  |
|--------|------|------------------|-----------------------------|-------------------|-----------------------------|--|--|--|--|
|        | 1    | Am               | Ammonium nitrate, 1 molar   |                   |                             |  |  |  |  |
|        | 2    | Pota             | Potassium chloride, 1 molar |                   |                             |  |  |  |  |
|        |      | Cor              | Container size              |                   |                             |  |  |  |  |
|        |      | А                | 250 ml (8.45 fl.oz.)        |                   |                             |  |  |  |  |
|        |      |                  | Tra                         | ansport documents |                             |  |  |  |  |
|        |      |                  | 1                           | Stan              | Standard documents          |  |  |  |  |
|        |      |                  | 2                           | Incl.             | ncl. dangerous goods sheets |  |  |  |  |
|        |      |                  | 3                           | Safet             | Safety data sheet           |  |  |  |  |
|        |      |                  |                             | Certificate       |                             |  |  |  |  |
|        |      |                  |                             | А                 | None                        |  |  |  |  |
|        |      |                  |                             | В                 | Manufacturer's certificate  |  |  |  |  |
| CAY40- |      |                  |                             |                   | Complete order code         |  |  |  |  |

### 8.4.2 pH

#### High-quality buffer solutions of Endress+Hauser - CPY20

The secondary buffer solutions have been referenced to primary reference material of the PTB (German Federal Physico-technical Institute) and to standard reference material of NIST (National Institute of Standards and Technology) according to DIN 19266 by a DKD (German Calibration Service) accredited laboratory.

|        | pH | value | ue     |        |                                                        |  |  |  |  |  |  |  |  |  |  |
|--------|----|-------|--------|--------|--------------------------------------------------------|--|--|--|--|--|--|--|--|--|--|
|        | A  | pH 2  | 2.00 ( | accui  | $acy \pm 0.02 \text{ pH}$                              |  |  |  |  |  |  |  |  |  |  |
|        | С  | pH 4  | 1.00 ( | accui  | $acy \pm 0.02 \text{ pH}$                              |  |  |  |  |  |  |  |  |  |  |
|        | Е  | pH 7  | .00 Ì  | accui  | $acy \pm 0.02 \text{ pH}$                              |  |  |  |  |  |  |  |  |  |  |
|        | G  | pH 9  | 0.00   | accui  | $acy \pm 0.02 \text{ pH}$                              |  |  |  |  |  |  |  |  |  |  |
|        | Ι  | pH 9  | .20    | accui  | $acy \pm 0.02 \text{ pH}$                              |  |  |  |  |  |  |  |  |  |  |
|        | Κ  | pH 1  | 0.00   | (acci  | $\mu racy \pm 0.05 \text{ pH}$                         |  |  |  |  |  |  |  |  |  |  |
|        | М  | pH 1  | 2.00   | (acci  | $\mu$ aracy $\pm 0.05 \text{ pH}$                      |  |  |  |  |  |  |  |  |  |  |
|        |    | Qua   | ntity  | ,<br>, |                                                        |  |  |  |  |  |  |  |  |  |  |
|        |    | 01    | 20 х   | : 18 r | nl (0.68 fl.oz) only buffer solutions pH 4.00 and 7.00 |  |  |  |  |  |  |  |  |  |  |
|        |    | 02    | 250    | ml (8  | 8.45 fl.oz)                                            |  |  |  |  |  |  |  |  |  |  |
|        |    | 10    | 100    | 0 ml   | 0.26 US gal)                                           |  |  |  |  |  |  |  |  |  |  |
|        |    | 50    | 500    | 0 ml   | 1.32 US gal) canister for Topcal S                     |  |  |  |  |  |  |  |  |  |  |
|        |    |       | Cer    | tifica | tes                                                    |  |  |  |  |  |  |  |  |  |  |
|        |    |       | А      | Buff   | er analysis certificate                                |  |  |  |  |  |  |  |  |  |  |
|        |    |       |        | Ver    | sion                                                   |  |  |  |  |  |  |  |  |  |  |
|        |    |       |        | 1      | Standard                                               |  |  |  |  |  |  |  |  |  |  |
| CPY20- |    |       |        |        | complete order code                                    |  |  |  |  |  |  |  |  |  |  |

## 8.5 Cleaning unit

#### Caution!

• Not suitable for continuous operation!

Operating interval: max. 3 minutes cleaning, break for at least six times the cleaning time.

• Avoid condensation in the pressurized hoses.

Cleaning unit in the housing

- 230 V, IP 65
- Conveying rate at atmospheric pressure: 50 1/min (13.2 gal/min)
- Power consumption: 240 W
- Current consumption: 1.3 A
- Overheating protection: Automatic switchoff at T > 130 °C (266 °F)
- Order no.: 71072583

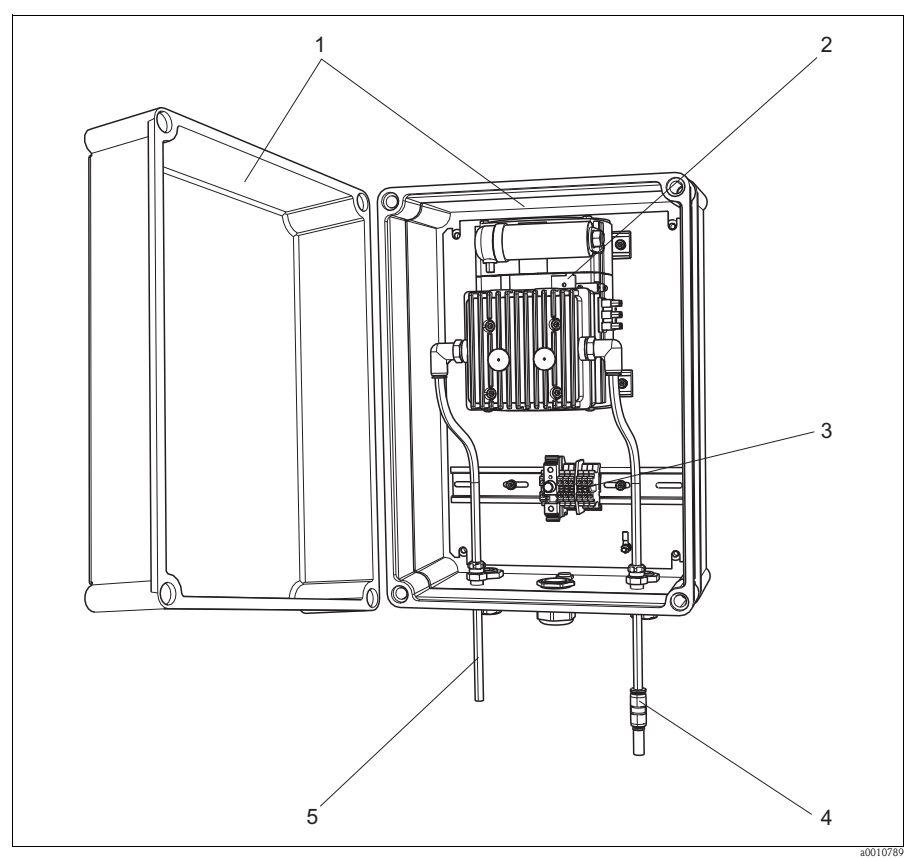

Fig. 12: Cleaning unit

- 1
- Housing Pump Terminal strip with fuse 2 3
- 4 5
- Suction side Compressed air supply (to the sensor)

# 9 Trouble-shooting

## 9.1 Trouble-shooting instructions

| Display                                                | Cause                                                                                                    | Tests and/or remedial measures                                                                                                    |
|--------------------------------------------------------|----------------------------------------------------------------------------------------------------|----------------------------------------------------------------------------------------------------|
| Telephone symbol                                       | RS422 interrupted                                                                                                    | <ul> <li>Check the connecting cable and replace if necessary</li> <li>Check the baudrate (19200)</li> <li>Open the sensor <ul> <li>Check the cable harness for wet</li> <li>Allow it to dry</li> </ul> </li> </ul>    |
| Electrode symbol flashing                              | Electrode not properly calibrated or defective, or air in the electrode                                                                                           | <ul> <li>Calibrate the electrode</li> <li>Replace the membrane cap</li> <li>Replace the electrode</li> <li>Remove the air bubbles carefully</li> </ul>                                                                |
| Slope or offset                                        | Incorrect calibration, slope too low<br>(must be > 90%)                                                                                                    | <ul> <li>Repeat the calibration</li> <li>Perform the calibration with a low value (drinking water)</li> </ul>                                                                                                    |
| Buffer                                                 | Membrane or electrolyte worn out or wrong electrolyte used                                                                                                    | <ul><li>Replace the membrane cap</li><li>Replace the electrolyte</li></ul>                                                                                                    |
| Implausible measured values for ammonium and nitrate   | Reference electrode defective                                                                                                    | Replace the reference electrode                                                                                                    |
| Implausible measured values<br>for ammonium or nitrate | <ul> <li>Ammonium or nitrate electrode<br/>defective</li> <li>Moisture in the sensor due to<br/>incorrect assembly</li> <li>Membrane fouled or damaged</li> </ul> | <ul> <li>Replace the ammonium or nitrate electrode</li> <li>Dry the sensor, cables, cable connectors and electrode connections thoroughly</li> <li>Clean or replace membrane</li> </ul>                               |
| Implausible measured values for temperature            | Temperature sensor defective                                                                                                    | <ul> <li>Replace complete electrode holder</li> <li>Quick workaround:<br/>Configure a fixed value for the temperature<br/>in the AddOnMnu (measuring<br/>channel/main menu 3rd Page:<br/>"Menue=AddOnMnu")</li> </ul> |

#### 9.2 Spare parts

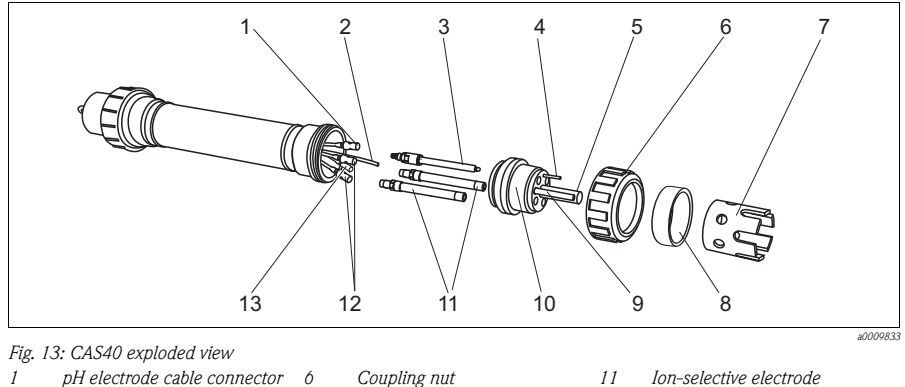

- pH electrode cable connector 1
- 2 . Compressed air hose
- 3 *pH electrode/reference*
- 4 Potential matching pin
- 5 Rinsing nozzle
- 8 Distancing ring for protection 9
- guard 10

7

- Temperature sensor . Electrode holder
- 11 Ion-selective electrode
- 12 Cable connectors for ion-select. electrodes
- 13 Cable connector for reference electrode

#### Note!

If the temperature sensor (item 9) is defective, the complete electrode holder (item 10) must be replaced. The same applies if a rinsing nozzle to be replaced or electrodes can no longer be screwed out of the electrode holder.

Electrode protection guard

| No.      | Name                                             | Order number |
|----------|--------------------------------------------------|--------------|
| 1, 12-13 | CAS40 kit: multiple cable for electrodes         | 71071398     |
| 5        | CAS40 kit: rinsing nozzle for electrodes         | 71071404     |
| 6        | CAS40 kit: coupling nut for protection guard     | 71071395     |
| 7        | CAS40 kit: electrode protection guard            | 71071387     |
| 8        | CAS40 kit: distancing ring for protection guard  | 71071393     |
| 10       | CAS40 kit: electrode holder with Pt100           | 71071397     |
| -        | CAS40 kit: 3 caps for electrode connector        | 71071399     |
| -        | CAS40 kit: 3 drain plugs with seal               | 71071401     |
| -        | CAS40 kit: sensor connecting cable, 10 m (33 ft) | 71071409     |
| -        | CAS40 kit: O-ring set for sensor                 | 71071411     |
| -        | Connection QS-8-6 (for air hose)                 | 71082499     |

## 9.3 Return

The CAM40 or CAS40 is repaired on site. Contact your Endress+Hauser Service.

## 9.4 Disposal

The device contains electronic components and must therefore be disposed of in accordance with regulations on the disposal of electronic waste. Please observe local regulations.

## 10 Technical data

You can find all the technical data in the corresponding chapters of the Technical Information on the original CD.

## 11 Operating structure

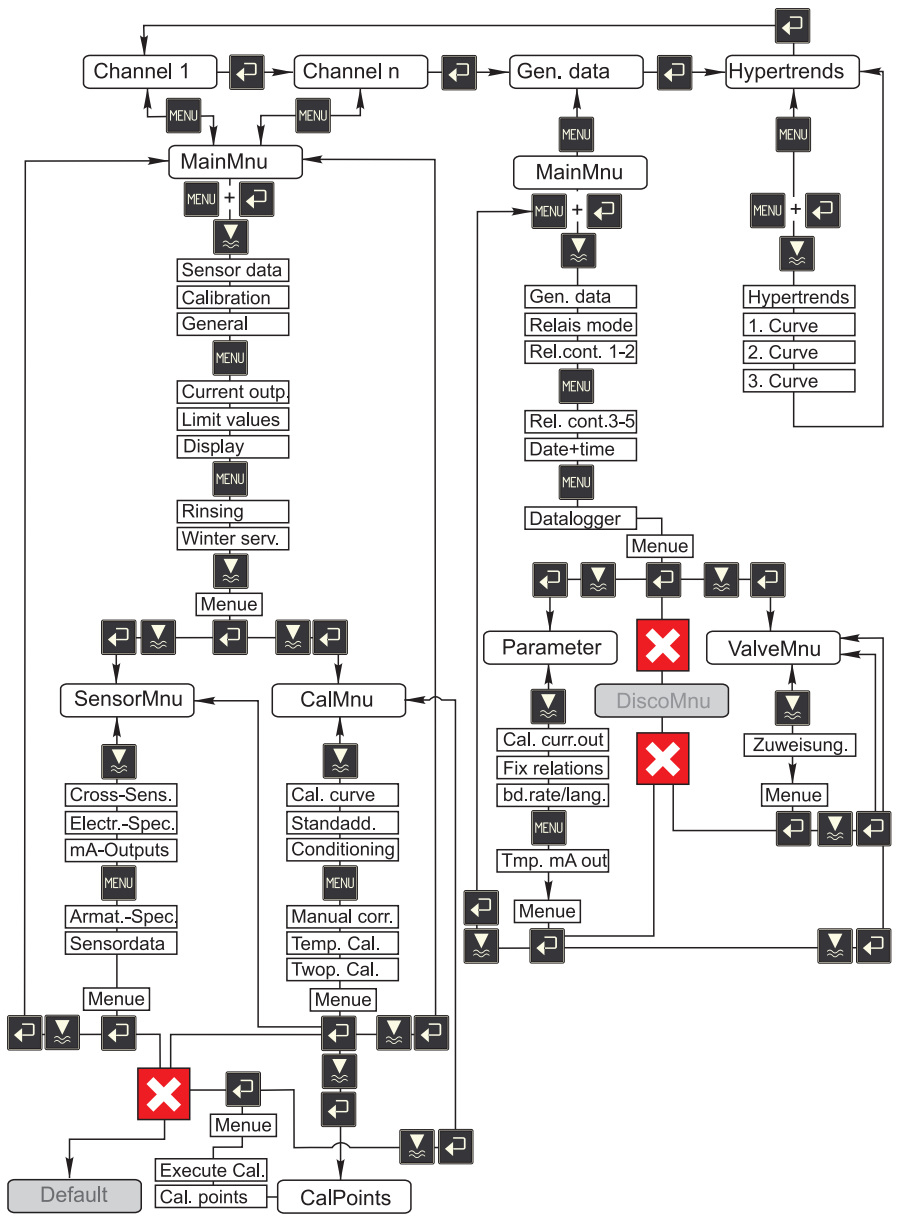

a0009702-en

## Index

## А

| Add on menu            |       |   |   |   |     |   |   |   |   |   |   |   |   |   |   | 25 |
|------------------------|-------|---|---|---|-----|---|---|---|---|---|---|---|---|---|---|----|
| Assembly holder CYH101 | <br>• | • | • | • | • • | • | • | • | • | • | • | • | • | • | • | 50 |

## С

## D

| Declaration of conformity . | <br> | 7  |
|-----------------------------|------|----|
| Designated use              | <br> | 4  |
| Device designation          | <br> | 6  |
| Disposal                    | <br> | 57 |

## Ε

| Electrical connection. |   |   |   |   |   |   |   |   |   | <br>  |   |   |   |   |   |   |   |   |   | 13 |
|------------------------|---|---|---|---|---|---|---|---|---|-------|---|---|---|---|---|---|---|---|---|----|
| Electrolyte            | • | • | • | • | • | • | • | • | • | <br>• | • | • | • | • | • | • | • | • | • | 48 |

# G

| General | data. | • | <br>• | • | • | • | • | • | • | • | • | • | • | • | • | • | • | • | • | • | • | • | • | • |  | 28 | 3 |
|---------|-------|---|-------|---|---|---|---|---|---|---|---|---|---|---|---|---|---|---|---|---|---|---|---|---|--|----|---|
|         |       |   |       |   |   |   |   |   |   |   |   |   |   |   |   |   |   |   |   |   |   |   |   |   |  |    |   |

# Η

| Human interface.       |   | • |     | <br> |   | • |   |   |   |   | • |   | • |   |   | • | • | • |   |   |   |   | 17 |
|------------------------|---|---|-----|------|---|---|---|---|---|---|---|---|---|---|---|---|---|---|---|---|---|---|----|
| $Hypertrends \ldots .$ | • | • | • • | <br> | • | • | • | • | • | • | • | • | • | • | • | • | • | • | • | • | • | • | 33 |

## I

| Icons               | 5      |
|---------------------|--------|
| Incoming acceptance | 8      |
| Installation        | 4, 8–9 |
| Check               |        |
| Examples            | 11     |

## L

| Language | 35 |
|----------|----|
| М        |    |

| Maintenance          | 47 |
|----------------------|----|
| Maintenance schedule | 47 |
| Measuring channels   | 18 |
| Membrane cap         | 48 |

# Ν

| Nameplate |  |  | 6 |
|-----------|--|--|---|
|-----------|--|--|---|

## 0

| Operating structure  | 59 |
|----------------------|----|
| Operation 4,         | 17 |
| Operational safety   | 4  |
| Ordering information | 6  |

## P

| Parameter menu        | 30 |
|-----------------------|----|
| Post-connection check | 16 |
| Potassium             | 45 |
| Product structure     | 6  |

# **R**

| Replace      |    |
|--------------|----|
| Electrolyte  | 48 |
| Membrane cap | 48 |
| Return 5,    | 57 |

## S

| Safety icons  | 5<br>7 |
|---------------|--------|
| Sensor        |        |
| Addressing    | 36     |
| Connection    | 14     |
| Second sensor | 37     |
| Sensor menu   | 23     |

| Software             |   |
|----------------------|---|
| Calibration menu 2   | 6 |
| General data 2       | 8 |
| Measuring channels 1 | 8 |
| Parameter menu 3     | 0 |
| Sensor data 1        | 9 |
| Trend display 3      | 3 |
| Spare parts          | 6 |
| Standardaddition 4   | 3 |
| Storage              | 8 |
| Switching on 3       | 5 |
| Symbols              | 5 |

## Т

| Technical data | 58  |
|----------------|-----|
| Temperature    |     |
| Calibration    | 45  |
| Transmitter    |     |
| Connection     | 13  |
| Transport      | . 8 |
| Trend display  | 33  |

## U

| Use | • | • | • | • | • | • | • | • | • | • | • | • | • | • | • | • | • | • | • | • | • | • | • | • | • | • | • | • | • | • | • | • | • | • | • | 4 | ŀ |
|-----|---|---|---|---|---|---|---|---|---|---|---|---|---|---|---|---|---|---|---|---|---|---|---|---|---|---|---|---|---|---|---|---|---|---|---|---|---|
|-----|---|---|---|---|---|---|---|---|---|---|---|---|---|---|---|---|---|---|---|---|---|---|---|---|---|---|---|---|---|---|---|---|---|---|---|---|---|

## V

| ValveMnu | • | • | • | • | • |  | • | • | • | • | • | • | • | • | • | • | • | • | • | • | • | • | • | • | • | • |  |  |  | 3 | 2 |
|----------|---|---|---|---|---|--|---|---|---|---|---|---|---|---|---|---|---|---|---|---|---|---|---|---|---|---|--|--|--|---|---|
|----------|---|---|---|---|---|--|---|---|---|---|---|---|---|---|---|---|---|---|---|---|---|---|---|---|---|---|--|--|--|---|---|

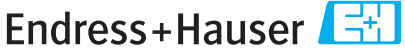

People for Process Automation

## Declaration of Hazardous Material and De-Contamination

|        |       |   | _ |  |  |  |  |
|--------|-------|---|---|--|--|--|--|
| KA INO | A No. | λ |   |  |  |  |  |

Please reference the Return Authorization Number (RA#), obtained from Endress+Hauser, on all paperwork and mark the RA# clearly on the outside of the box. If this procedure is not followed, it may result in the refusal of the package at our facility.

Because of legal regulations and for the safety of our employees and operating equipment, we need the "Declaration of Hazardous Material and De-Contamination", with your signature, before your order can be handled. Please make absolutely sure to attach it to the outside of the packaging.

Type of instrument / sensor

Serial number

#### Used as SIL device in a Safety Instrumented System

Process data

Temperature Conductivity \_\_\_\_[°F] \_\_\_\_[°C] [µS/cm]

| Pressure  | <br>[psi] | [ Pa ]        |
|-----------|-----------|---------------|
| Viscosity | <br>[cp]  | $_{mm^{2}/s}$ |

#### Medium and warnings

|                               |                       |                           | <u>/ð\</u> | <u>/&amp;\</u> |           | <u>/×</u> \          |         | $\mathbf{\cdot}$ |
|-------------------------------|-----------------------|---------------------------|------------|----------------|-----------|----------------------|---------|------------------|
|                               | Medium /concentration | Identification<br>CAS No. | flammable  | toxic          | corrosive | harmful/<br>irritant | other * | harmless         |
| Process<br>medium             |                       |                           |            |                |           |                      |         |                  |
| Medium for process cleaning   |                       |                           |            |                |           |                      |         |                  |
| Returned part<br>cleaned with |                       |                           |            |                |           |                      |         |                  |

\* explosive; oxidising; dangerous for the environment; biological risk; radioactive Please tick should one of the above be applicable, include safety data sheet and, if necessary, special handling instructions.

#### Description of failure

#### Company data

| Company | Phone number of contact person |
|---------|--------------------------------|
| Address | Fax / E-Mail                   |
|         | Your order No                  |

"We hereby certify that this declaration is filled out truthfully and completely to the best of our knowledge. We further certify that the returned parts have been carefully cleaned. To the best of our knowledge they are free of any residues in dangerous quantities."

www.endress.com/worldwide

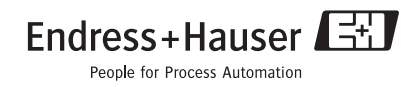